# guide de l'utilisateur

Pour trouver une réponse à une question, sélectionnez l'une des rubriques cidessous :

- <u>avis</u>
- fonctions spéciales
- mise en route
- <u>connectivité</u>
- impression
- <u>maintenance</u>
- <u>dépannage</u>
- <u>spécifications</u>

# avis

- avis et marques déposées
- termes et conventions

### avis et marques déposées

#### avis publiés par la société hewlett-packard

Les informations contenues dans ce document sont susceptibles de changer sans préavis.

Hewlett-Packard (HP) n'offre aucune garantie quelle qu'elle soit concernant ce matériel, y compris, mais sans s'y limiter, les garanties implicites relatives à la commercialisation et à l'adéquation à un usage particulier.

Hewlett-Packard ne saurait être tenu pour responsable des erreurs, ou des dommages accidentels ou indirects, liés à la fourniture, aux performances ou à l'utilisation de ce matériel.

Tous droits réservés. La reproduction, l'adaptation ou la traduction de ce matériel est interdite sans l'accord écrit préalable de Hewlett-Packard, à l'exception de ce qui est autorisé dans le cadre des droits d'auteur.

#### marques commerciales

Microsoft, MS, MS-DOS, Windows et XP sont des marques déposées de Microsoft Corporation.

TrueType est une marque américaine d'Apple Computer, Inc.

Adobe et Acrobat sont des marques d'Adobe Systems Incorporated.

Copyright 2003 Hewlett-Packard Company

### termes et conventions

Les termes et conventions suivants sont utilisés dans le guide de l'utilisateur.

#### termes

Les imprimantes HP Deskjet peuvent être désignées sous le terme d'**imprimante** ou d'**imprimante HP**.

#### symboles

Le symbole > vous guide tout au long des diverses procédures du logiciel. Par exemple :

Cliquez sur Fichier > Imprimer.

#### précautions et avertissements

La mention **Attention** indique que l'imprimante HP Deskjet ou d'autres équipements peuvent subir des dommages. Par exemple :

Attention ! Ne touchez ni les gicleurs des cartouches d'encre, ni les contacts en cuivre. Si vous touchez ces pièces, vous risquez d'entraîner des obstructions, d'empêcher l'encre de s'écouler et de créer des problèmes de connexion électrique.

La mention **Avertissement** indique que vous risquez de vous blesser ou de blesser des tiers. Par exemple :

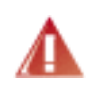

Avertissement ! Conservez les cartouches d'encre, usagées ou neuves, hors de portée des enfants.

### icônes

L'icône **Remarque** indique que des informations supplémentaires sont proposées. Par exemple :

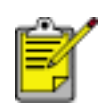

Pour obtenir des résultats optimaux, utilisez les produits HP.

L'icône **Souris** indique que des informations supplémentaires sont disponibles par l'intermédiaire de la fonction d'aide **Qu'est-ce que c'est ?**. Par exemple :

S

Pour plus d'informations sur les options de chaque écran d'onglet, pointez le curseur sur une option et cliquez avec le bouton droit de la souris pour afficher la boîte de dialogue **Qu'est-ce que c'est ?**. Pour afficher des informations supplémentaires sur l'option sélectionnée, cliquez sur **Qu'est-ce que c'est ?**.

L'icône **Interdiction** indique une opération déconseillée.

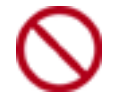

Ne nettoyez **pas** l'intérieur de l'imprimante.

# fonctions spéciales

Félicitations ! Vous avez acheté une imprimante HP Deskjet dotée de fonctions très évoluées :

- Impression de qualité photo exceptionnelle : performances d'impression supérieures avec les <u>cartouches d'encre</u> noire et trichromique installées.
- **Impression avec six encres au maximum** : améliorez les impressions photo avec la <u>cartouche d'impression photo</u> (vendue séparément).
- **Impression sans bordure** : imprimez jusqu'au bord du papier des photos 4x6 pouces et des cartes à l'aide de la fonction d'<u>impression sans bordure</u>.
- **Convivialité** : installation et utilisation faciles.
- **Bouton Annuler** : économisez du papier et de l'encre en annulant rapidement des travaux d'impression avec le <u>bouton Annuler</u>.
- Indicateur de niveau d'encre : déterminez le niveau d'encre approximatif de chaque cartouche à l'aide de l'<u>indicateur de niveau d'encre</u> à l'écran.
- **Compacte** : imprimante petite et compacte, facile à installer, à ranger ou à transporter.
- **Qualité** : conçue afin de fournir des résultats optimaux en fonction de vos besoins d'impression.

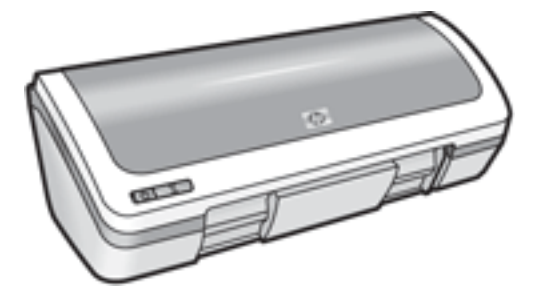

### cartouches d'encre

Trois cartouches d'encre peuvent être utilisées dans l'imprimante.

- cartouche d'encre noire
- cartouche d'encre trichromique
- cartouche d'impression photo

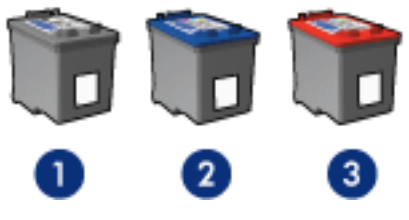

1. cartouche d'encre noire 2. cartouche d'encre trichromique 3. cartouche d'impression photo

Les cartouches d'encre peuvent ne pas être toutes fournies avec l'imprimante.

#### sélection de la cartouche d'encre

| modèle de<br>l'imprimante | cartouche<br>d'encre | numéro de<br>sélection | numéro du<br>produit |
|---------------------------|----------------------|------------------------|----------------------|
|                           | noire                | 27                     | c8727                |
| HP Deskjet 3600<br>Series | trichromique         | 28                     | c8728                |
|                           | photo                | 58                     | c6658                |

Pour obtenir des instructions d'installation, cliquez ici.

Pour obtenir des instructions de stockage, cliquez ici.

Pour obtenir des instructions de recyclage, cliquez ici.

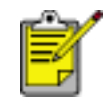

Pour déterminer la capacité des cartouches d'encre, reportez-vous aux informations fournies sur l'emballage de la cartouche.

Pour obtenir des performances optimales avec l'imprimante HP, n'utilisez que des cartouches d'encre HP authentiques, conditionnées en usine.

Attention ! Tout dommage résultant de l'utilisation de cartouches d'impression HP modifiées ou reconditionnées n'est pas couvert par la

garantie de l'imprimante HP.

## remplacement des cartouches d'encre

Avant d'acheter des cartouches d'encre de rechange, vérifiez les <u>numéros de</u> <u>référence</u>.

Pour remplacer une cartouche d'encre :

- 1. Appuyez sur le bouton d'alimentation pour mettre l'imprimante sous tension.
- 2. Ouvrez le capot de l'imprimante.

Le support se déplace vers le centre de l'imprimante.

3. Poussez la cartouche d'encre vers le bas et faites-la glisser hors du support.

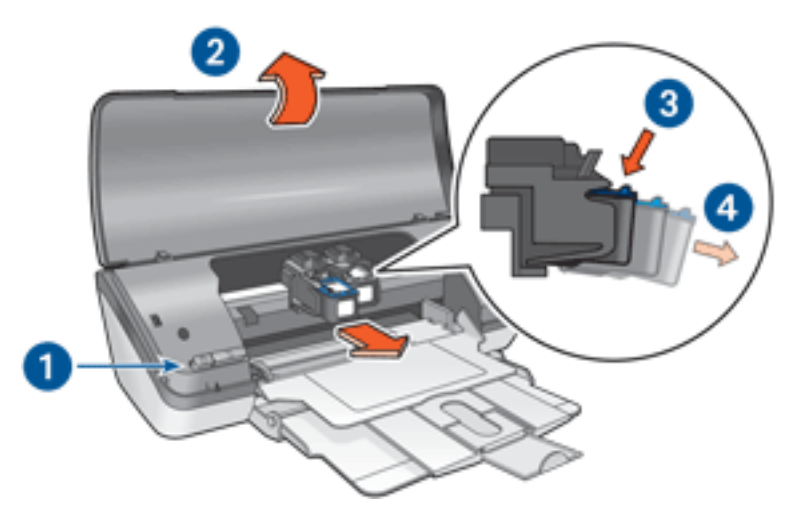

1. appuyez sur le bouton d'alimentation 2. soulevez le capot 3. poussez la cartouche d'encre vers le bas 4. faites glisser la cartouche d'encre hors du support

4. Retirez la cartouche d'encre de remplacement de son emballage et retirez doucement le ruban adhésif. Tenez la cartouche d'encre de sorte que la bande de cuivre se trouve en bas et face à l'imprimante.

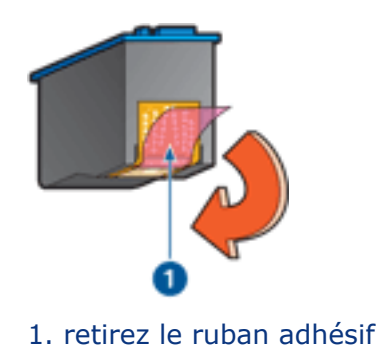

les contacts en cuivre. Si vous touchez ces pièces, vous risquez d'entraîner des obstructions, d'empêcher l'encre de s'écouler et de créer des problèmes de connexion électrique. Ne retirez pas les bandes de cuivre. Ces contacts électriques sont nécessaires au fonctionnement de l'imprimante.

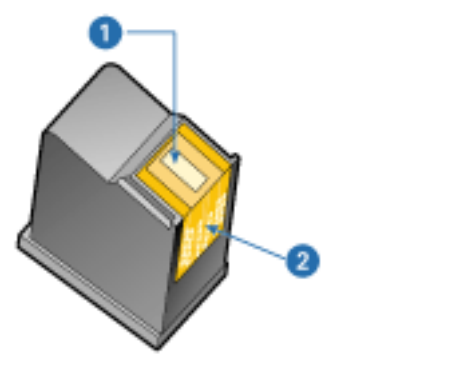

1. gicleurs d'encre 2. contacts en cuivre

5. Faites glisser fermement la cartouche d'encre dans le support en observant un angle ascendant jusqu'à ce que vous sentiez une résistance.

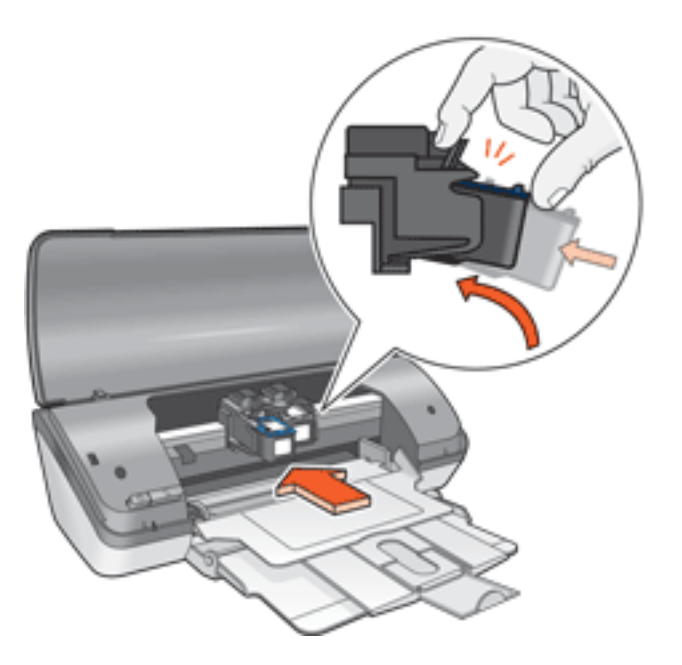

6. Poussez la cartouche dans le support.

Lorsque la cartouche est correctement positionnée, vous entendez un déclic.

- 7. Fermez le capot de l'imprimante.
- 8. <u>Calibrez</u> l'imprimante pour obtenir une qualité d'impression optimale.

Pour obtenir des informations sur le recyclage des cartouches d'encre vides, cliquez <u>ici</u>.

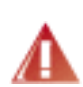

Avertissement ! Conservez les cartouches d'encre, usagées ou neuves, hors de portée des enfants.

# calibrage des cartouches d'encre

Après avoir installé une cartouche d'encre, calibrez les cartouches afin de garantir une qualité d'impression optimale.

Pour calibrer les cartouches d'encre :

- 1. Chargez une pile de papier blanc ordinaire dans le bac d'entrée.
- 2. Accédez à la maintenance de l'imprimante.
- 3. Cliquez sur Calibrer l'imprimante.
- 4. Cliquez sur Calibrer, puis suivez les instructions qui apparaissent.

## récupération des cartouches d'encre

Les clients désireux de recycler leurs cartouches d'encre HP peuvent participer au programme HP de renvoi et de recyclage des cartouches vides. HP propose ce programme dans plus de pays/régions que tout autre fabricant. Ce programme, proposé gratuitement aux clients HP, constitue une solution respectueuse de l'environnement pour les produits en fin de vie. Il n'est pas disponible dans tous les pays/régions.

Pour y participer, demandez des enveloppes ou des colis timbrés via le Web à l'adresse **www.hp.com/recycle**.

Étant donné que les procédures de recyclage uniques de HP sont très sensibles à la contamination des matériaux, nous refusons de recycler les cartouches provenant d'autres fabricants. Les produits obtenus à l'issue du processus de recyclage sont utilisés pour la fabrication de nouveaux produits ; HP doit donc garantir une composition homogène des matériaux. C'est pourquoi HP recycle uniquement les cartouches d'origine HP. Ce programme ne s'applique pas aux cartouches reconditionnées.

Les cartouches renvoyées sont désassemblées et recyclées pour être réutilisées dans d'autres produits. Parmi les produits fabriqués à partir de cartouches d'encre HP recyclées, citons notamment les pièces automobiles, les plateaux utilisés dans la fabrication de puces électroniques, les fils de cuivre, les plaques en acier et les matériaux précieux utilisés dans l'électronique. En fonction du modèle, HP peut recycler jusqu'à 65 % du poids de la cartouche d'encre. Les parties qui ne peuvent pas être recyclées (encre, mousse et parties composites) sont mises au rebut conformément aux réglementations relatives à l'environnement.

### entretien des cartouches d'encre

Les conseils suivants vous aideront à entretenir les cartouches d'encre HP et à assurer une qualité d'impression constante :

- Conservez toutes les cartouches d'encre dans leur emballage étanche tant que vous n'en avez pas besoin. Les cartouches d'encre doivent être stockées dans une pièce à température ambiante (entre 15 et 35°C).
- Ne retirez le ruban adhésif des gicleurs d'encre que lorsque vous êtes prêt à installer la cartouche dans l'imprimante. Si le ruban adhésif a été retiré de la cartouche d'encre, n'essayez pas de le remettre. Vous risqueriez d'endommager la cartouche d'encre.

#### stockage des cartouches d'encre

Lorsque les cartouches sont retirées de l'imprimante, stockez-les dans un dispositif de protection de cartouche ou dans un coffret en plastique hermétique.

Un dispositif de protection de cartouche d'encre est fourni avec la cartouche d'impression photo. Si vous stockez la cartouche d'impression dans un coffret en plastique hermétique, vérifiez que les gicleurs d'encre sont positionnés face vers le bas et n'entrent pas en contact avec le coffret.

insertion de la cartouche d'encre dans le dispositif de protection de cartouche

Faites glisser la cartouche d'encre à l'intérieur du dispositif en l'inclinant légèrement, puis positionnez-la correctement.

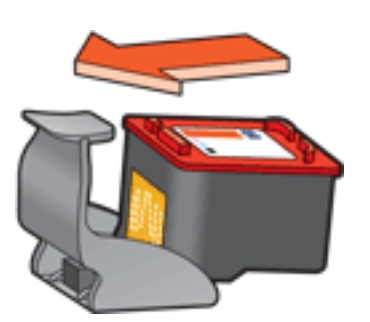

#### retrait de la cartouche d'encre du dispositif de protection de cartouche

Appliquez une pression vers le bas et l'arrière sur la partie supérieure du dispositif pour libérer la cartouche. Faites glisser la cartouche en dehors du dispositif.

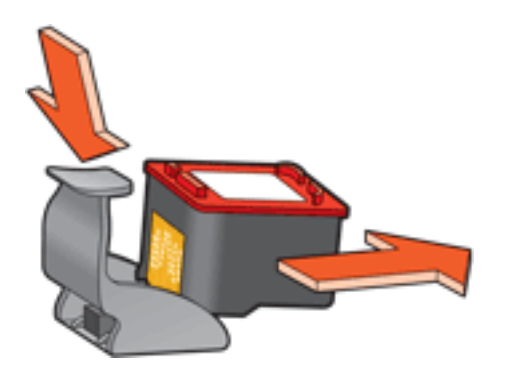

Attention ! Veillez à ne pas laisser tomber la cartouche. Vous risqueriez de l'endommager.

## impression sans bordure

L'impression sans bordure permet d'imprimer sur les bords des photographies et des cartes de certains formats. L'impression sans bordure peut être utilisée avec des photos de format 4x6 pouces (101,6x152,4 mm) ou inférieur.

Lorsque vous effectuez une impression sur du papier au format 4x6 pouces avec des languettes de déchirage, l'impression ne présente aucune bordure une fois que la languette de déchirage a été enlevée.

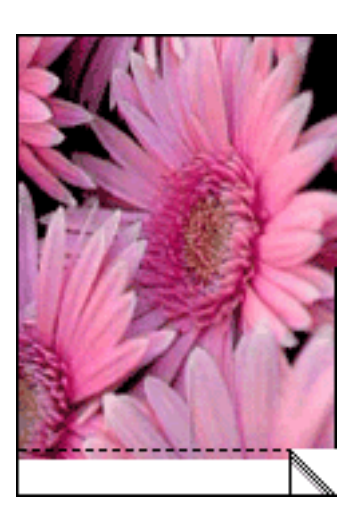

Lorsque vous effectuez une impression sur du papier au format 4x6 pouces sans languette de déchirage, sur des cartes A6 et sur des cartes de voeux, l'impression n'a pas de bordure sur trois côtés et présente un bord sur le bas.

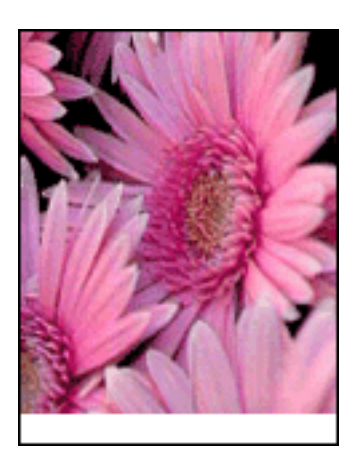

#### sélection du format d'image

Ouvrez le fichier dans un logiciel et attribuez-lui un format d'image. Vérifiez que le format correspond à celui du papier sur lequel l'image doit être imprimée.

### impression

Pour imprimer un document sans bordure, procédez comme suit :

- 1. Ouvrez le fichier à imprimer.
- 2. Ouvrez la boîte de dialogue Propriétés de l'imprimante.
- 3. Cliquez sur l'onglet Papier/Qualité.

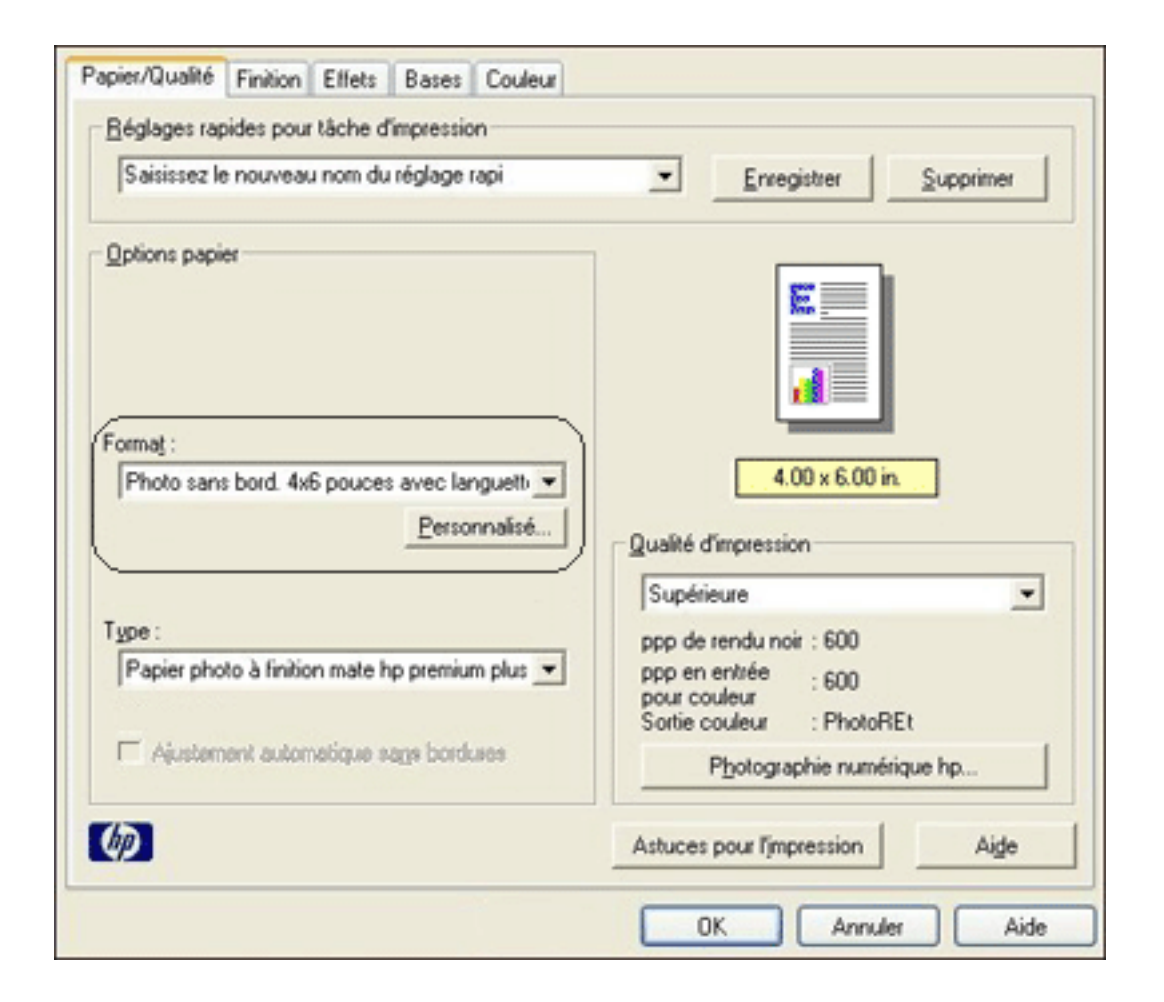

- 4. Sélectionnez un format de papier sans bordure dans la liste déroulante Format.
- 5. Sélectionnez le type de papier approprié dans la liste déroulante Type.
- 6. Activez la case à cocher Ajustement automatique sans bordures afin de redimensionner automatiquement l'image à imprimer sans bordure.

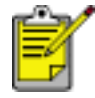

L'option Ajustement automatique sans bordures est disponible uniquement pour les types de papier photo.

 Le cas échéant, sélectionnez d'autres paramètres d'impression, puis cliquez sur OK.

## paramètres d'impression

L'imprimante est gérée par le logiciel installé sur l'ordinateur. Utilisez le logiciel d'impression, appelé *pilote d'imprimante*, pour modifier les paramètres d'impression d'un document.

Pour modifier les paramètres d'impression, ouvrez la boîte de dialogue Propriétés de l'imprimante.

#### affichage de la boîte de dialogue Propriétés de l'imprimante

Pour afficher la boîte de dialogue Propriétés de l'imprimante, procédez comme suit :

- 1. Ouvrez le fichier à imprimer.
- 2. Cliquez sur Fichier > Imprimer, puis sélectionnez Propriétés. La boîte de dialogue Propriétés de l'imprimante apparaît.

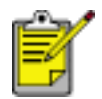

La procédure d'accès à la boîte de dialogue Propriétés de l'imprimante peut varier en fonction du logiciel.

#### utilisation de la boîte de dialogue Propriétés de l'imprimante

La boîte de dialogue Propriétés de l'imprimante propose plusieurs outils d'utilisation très facile.

#### boutons et menus

La boîte de dialogue Propriétés de l'imprimante propose les fonctions suivantes :

| Saisissez le nom du réglage rapide | Enregistrer Supprimer   |
|------------------------------------|-------------------------|
| 2rientation                        |                         |
| Potrait                            |                         |
| C Pagsage                          | •                       |
| 🗐 Image inversée                   |                         |
| Ordre des pages                    |                         |
| Première à la dernière page        | 8.50 x 11.00 in.        |
| C Dernjère à la première page      |                         |
| Copies                             | Ecochopolités aurocése  |
| Nombre de copies                   | Entropy and a star cost |
| Aperçu avant impression            |                         |
| Afficher l'aperçu avant impression |                         |
|                                    |                         |

- 1. **Onglets** : cliquez sur un onglet pour afficher son contenu.
- 2. **Réglages rapides pour tâche d'impression** : reportez-vous à la rubrique réglages rapides pour tâche d'impression.
- 3. **Aperçu** : permet de visualiser les effets des modifications sur l'impression.
- 4. Boutons :
  - **OK** : permet d'enregistrer et d'appliquer les modifications.
  - Annuler : permet de fermer la boîte de dialogue sans enregistrer les paramètres.
  - **Aide** : instructions sur l'utilisation de la fonction d'aide Qu'est-ce que c'est ?.

Un bouton Appliquer peut également être présent. Le bouton Appliquer permet d'enregistrer les modifications de paramètres sans fermer la boîte de dialogue.

S

Pour plus d'informations sur les options de chaque écran d'onglet, pointez le curseur sur une option et cliquez avec le bouton droit de la souris pour afficher la boîte de dialogue Qu'est-ce que c'est ?. Pour afficher des informations supplémentaires sur l'option sélectionnée, cliquez sur Qu'est-ce que c'est ?.

#### onglets

- onglet Papier/Qualité
- onglet Finition
- <u>onglet Effets</u>
- onglet Bases
- onglet Couleur

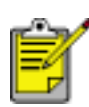

Les fonctions de l'imprimante et les instructions d'utilisation de celles-ci sont susceptibles d'être modifiées. Ce document a été envoyé en publication avant que les fonctions de l'imprimante soient toutes spécifiées.

# réglages rapides pour tâche d'impression

Les réglages rapides pour tâche d'impression permettent de réaliser des impressions avec des paramètres fréquemment utilisés et d'enregistrer ces paramètres.

Si vous imprimez souvent des enveloppes, par exemple, vous pouvez créer une tâche d'impression regroupant le format de papier, la qualité d'impression et le paramètre d'orientation que vous utilisez normalement pour les enveloppes. Une fois la tâche d'impression créée, il suffit de la sélectionner lors de l'impression d'enveloppes au lieu de définir séparément les différents paramètres d'impression.

Vous pouvez créer des tâches d'impression ou utiliser les tâches d'impression prédéfinies de la liste déroulante Réglages rapides pour tâche d'impression.

#### utilisation d'un réglage rapide pour tâche d'impression

Pour utiliser un réglage rapide pour tâche d'impression, procédez comme suit :

- 1. Ouvrez la boîte de dialogue Propriétés de l'imprimante.
- 2. Sélectionnez une tâche d'impression dans la liste déroulante.

| Saisissez le nom du réglage rapide   | Enregistrer     Supprimer |
|--------------------------------------|---------------------------|
| Orientation                          |                           |
| Portrait                             | E                         |
| C Paysage                            |                           |
| Image inversée                       |                           |
| Ordre des pages                      |                           |
| Première à la dernière page          | 8.50 x 11.00 in.          |
| C Dernière à la première page        |                           |
| Copies                               | Fonctionnaîtés avancées   |
| Nombre de copies 1                   |                           |
| Aperçu ayant impression              | -                         |
| F Afficher l'aperçu avant impression |                           |
|                                      |                           |

3. Cliquez sur OK.

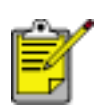

Pour restaurer les paramètres d'impression par défaut, sélectionnez l'option Paramètres d'impression par défaut dans la liste déroulante Réglages rapides pour tâche d'impression, puis cliquez sur OK.

#### création d'un réglage rapide pour tâche d'impression

Pour créer un réglage rapide pour tâche d'impression, procédez comme suit :

1. Ouvrez la boîte de dialogue Propriétés de l'imprimante.

| Saisissez le nom du réglage rapide | Enregistrer Supprimer    |
|------------------------------------|--------------------------|
| Orientation                        |                          |
| Portrait                           | E                        |
| C Paysage                          |                          |
| Image inversée                     |                          |
| Ordre des pages                    |                          |
| · Première à la dernière page      | 8.50 x 11.00 in.         |
| C Dernière à la première page      |                          |
| Copies                             | Fonctionnalités avancées |
| Nombre de copies 1                 |                          |
| Aperçu agant impression            |                          |
| Afficher l'aperçu avant impression |                          |
|                                    | _                        |

- 2. Sélectionnez les options à inclure dans la tâche d'impression.
- 3. Entrez le nom de la tâche d'impression dans la liste déroulante Réglages rapides pour tâche d'impression, puis cliquez sur Enregistrer.

Le réglage rapide pour tâche d'impression est ajouté à la liste déroulante.

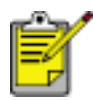

Si vous ajoutez des options à la tâche d'impression, vous devez la renommer, puis cliquer sur OK.

#### suppression d'un réglage rapide pour tâche d'impression

Pour supprimer un réglage rapide pour tâche d'impression, procédez comme suit :

- 1. Ouvrez la boîte de dialogue Propriétés de l'imprimante.
- 2. Sélectionnez la tâche d'impression à supprimer de la liste déroulante, puis cliquez sur Supprimer.

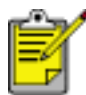

Certains réglages rapides pour tâche d'impression ne peuvent pas être supprimés.

# onglet Papier/Qualité

L'onglet Papier/Qualité permet de définir les options suivantes :

| Saisissez le nom du réglage rapide     | Enregistrer Supprimer                                                                                                  |
|----------------------------------------|----------------------------------------------------------------------------------------------------|
| Options papier                         | 8.50 x 11.00 in                                                                                                    |
| Ajustement automatique sags bordures 5 | Normale<br>ppp de rendu noir : 600<br>ppp en entrée : 600<br>pour couleur : Automatique<br>Photographie numérique hp 7 |
|                                        |                                                                                                    |

- 1. **Réglages rapides pour tâche d'impression** : reportez-vous à la rubrique réglages rapides pour tâche d'impression.
- 2. Format : format de papier utilisé.
- 3. **Personnalisé** : reportez-vous à la rubrique <u>définition d'un format de papier</u> <u>personnalisé</u>.
- 4. **Type** : type de papier utilisé.
- 5. **Ajustement automatique sans bordures** : permet de cadrer l'image imprimée sur la totalité de la page lors de l'impression d'un <u>document sans</u> <u>bordure</u> sur certains types de papier.
- 6. Qualité d'impression : cinq options de qualité d'impression sont disponibles : FastDraft, Normal rapide, Normale, Supérieure et ppp maximal. Plus la qualité d'impression est élevée (FastDraft correspondant à la qualité la plus faible et ppp maximal à la qualité maximale), plus la qualité de la page imprimée est

élevée et plus la vitesse d'impression est faible. L'option FastDraft consomme le moins d'encre. L'option ppp maximal consomme le plus d'encre et nécessite une grande quantité d'espace disque.

- 7. **Photographie numérique hp** : reportez-vous à la rubrique <u>impression de</u> <u>photographies numériques</u>.
- 8. **Astuces pour l'impression** : conseils pour l'impression.

### définition d'un format de papier personnalisé

La boîte de dialogue Format de papier personnalisé permet de définir une impression sur un format de papier spécial.

#### définition d'un format de papier personnalisé

Pour définir un format de papier personnalisé, procédez comme suit :

- 1. Ouvrez la boîte de dialogue Propriétés de l'imprimante.
- 2. Cliquez sur l'onglet Papier/Qualité.

| Le autore le traut de tellade tabuée                             | Enregistrer Supprimer                                                                                                    |
|------------------------------------------------------------------|----------------------------------------------------------------------------------------------------|
|                                                                  |                                                                                                    |
| Options papier                                                   |                                                                                                    |
|                                                                  | <b>=</b>                                                                                                    |
|                                                                  |                                                                                                    |
|                                                                  |                                                                                                    |
| Format :                                                         |                                                                                                    |
| Lettre (8,5 x 11 pouces)                                         | 8.50 x 11.00 in.                                                                                                    |
| (Personnalisé )                                                  | Quebi Surrain                                                                                                    |
|                                                                  | <ul> <li>LUARE ORDORSSON</li> </ul>                                                                                                    |
|                                                                  | A contraction of the contraction of the contraction |
| /                                                                | Normale                                                                                                    |
| Type :                                                           | Normale  ppp de rendu noir : 600                                                                                                    |
| Type :<br>Papier ordinaire                                       | Normale   ppp de rendu noir : 600 ppp en entrée : 600 pour couleur                                                                                                    |
| Type :<br>Papier ordinaire                                       | Normale<br>ppp de rendu noir : 600<br>ppp en entrée : 600<br>pour couleur : Automatique                                                                                                    |
| Type :<br>Papier ordinaire  Ajustement automotique sags borduses | Normale       ppp de rendu noir : 600       ppp en entrée     : 600       pour couleur       Sortie couleur       : Automatique       Photographie numérique hp                                                                                                    |

3. Cliquez sur le bouton Personnalisé.

La boîte de dialogue Format de papier personnalisé apparaît.

| Personnalisé 1 💌                | Enregistrer    |
|---------------------------------|----------------|
| Eormat papier                   | <u>U</u> nités |
| (3 po 8,5 po. , 77 mm - 215 mm) | Eouces         |
| ongueur: 11,0                   | Mametres       |
| 5 po 14 po., 127 mm - 355 mm)   |                |

- 4. Sélectionnez un nom de format de papier personnalisé dans la liste déroulante Nom.
- Entrez les dimensions du papier dans les zones Largeur et Longueur.
   Les dimensions minimales et maximales sont indiquées au-dessous de ces zones.
- 6. Sélectionnez l'unité de mesure : Pouces ou Millimètres.
- Cliquez sur Enregistrer pour sauvegarder le format de papier personnalisé.
   Vous pouvez enregistrer cinq formats de papier personnalisés au maximum.
- 8. Cliquez sur OK pour fermer la boîte de dialogue Format de papier personnalisé.

# impression de photographies numériques

L'imprimante offre plusieurs options destinées à améliorer la qualité des photographies numériques.

#### ouverture de la boîte de dialogue Options pour photographie numérique hp

Pour ouvrir la boîte de dialogue Options pour photographie numérique hp, procédez comme suit :

- 1. Ouvrez la boîte de dialogue Propriétés de l'imprimante.
- Cliquez sur l'onglet Papier/Qualité, puis sur le bouton Photographie numérique hp.

### utilisation de la boîte de dialogue Options pour photographie numérique hp

La boîte de dialogue Options pour photographie numérique hp permet de définir les options suivantes :

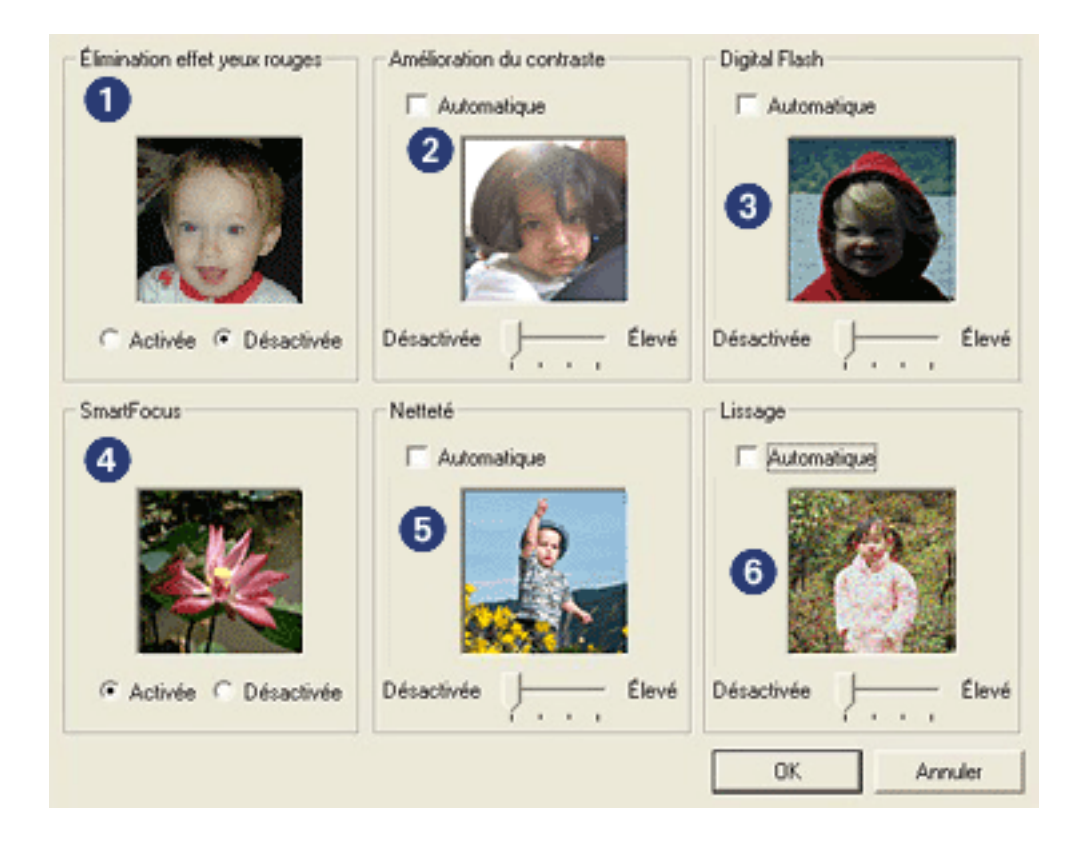

- 1. Élimination effet yeux rouges : cliquez sur Activée pour supprimer ou atténuer l'effet yeux rouges sur la photographie.
- 2. **Amélioration du contraste** : permet d'ajuster le contraste. Cliquez sur Automatique pour que le contraste soit automatiquement réglé par le pilote de

l'imprimante.

- 3. **Flash numérique** : permet d'éclaircir les images sombres. Cliquez sur Automatique pour que la luminosité soit automatiquement réglée par le pilote de l'imprimante.
- 4. **SmartFocus** : cliquez sur Activée pour que la mise au point des images soit automatiquement effectuée par le pilote de l'imprimante.
- 5. **Netteté** : permet de régler la netteté de l'image. Cliquez sur Automatique pour que la netteté soit automatiquement réglée par le pilote de l'imprimante.
- 6. **Lissage** : permet d'ajuster la distorsion. Cliquez sur Automatique pour que l'image soit automatiquement lissée par le pilote de l'imprimante.

# onglet Finition

L'onglet Finition permet de définir les options suivantes :

| Sasssez le nom du reglage rapide                                                         | Enregistrer     Supprimer                              |
|------------------------------------------------------------------------------------------|--------------------------------------------------------|
| Options document<br>Impression recto verso 2<br>Retoymer les pages vers le haut          | -                                                      |
| Mise en page jivret :<br>Désactivée<br>Imprimer sur une face<br>2 Pages par feuille<br>4 | 8.50 x 11.00 in.<br>Impressign d'affiches 5<br>Inactif |
| ☐ Imprimer <u>b</u> ordures de page<br>Ordre des pages :<br>Droit, puis bas              | Eaire pivoter                                          |

- 1. **Réglages rapides pour tâche d'impression** : reportez-vous à la rubrique réglages rapides pour tâche d'impression.
- 2. Impression recto verso : reportez-vous à la rubrique impression recto verso.
- 3. Mise en page livret : reportez-vous à la rubrique impression d'un livret.
- 4. **Pages par feuille** : reportez-vous à la rubrique <u>impression de plusieurs pages</u> <u>sur une même feuille</u>.
- 5. **Impression d'affiches** : sélectionnez le nombre de pages sur lequel l'affiche doit être imprimée afin de définir la taille de celle-ci.
- 6. Faire pivoter de 180° : fait pivoter l'image imprimée de 180 degrés.

### impression recto verso

L'impression recto verso, également appelée *impression en duplex* permet d'imprimer sur les deux côtés du papier. L'impression recto verso permet d'économiser le papier et de préserver les ressources naturelles.

#### instructions relatives à l'impression

Pour imprimer un document recto verso, procédez comme suit :

- 1. Ouvrez la boîte de dialogue Propriétés de l'imprimante.
- 2. Cliquez sur l'onglet Finition.

| Saisissez le nom du réglage rapide                                                   | Enregistrer Supprimer            |
|--------------------------------------------------------------------------------------|----------------------------------|
| Options document                                                                     |                                  |
| <ul> <li>Impression recto verso</li> <li>Retourner les pages vers le haut</li> </ul> |                                  |
| Mise en page (wet :                                                                  | 8.50 x 11.00 in 11.00 x 8.50 in. |
| Désactivée 💌                                                                         |                                  |
| Imprimer sur une face                                                                | Impressign d'affiches            |
|                                                                                      | Inactif                          |
| 2 Pages par feuille                                                                  |                                  |
| Imprimer bordures de page                                                            |                                  |
| Ordre des pages :                                                                    | Eaire pivoter                    |
| Droit, puis bas                                                                      | Faire pivoter de 180*            |
|                                                                                      |                                  |

- 3. Sélectionnez l'option Impression recto verso.
- 4. Sélectionnez une option de reliure :
  - Reliure de livre : vérifiez que l'option Retourner les pages vers le haut n'est pas sélectionnée.

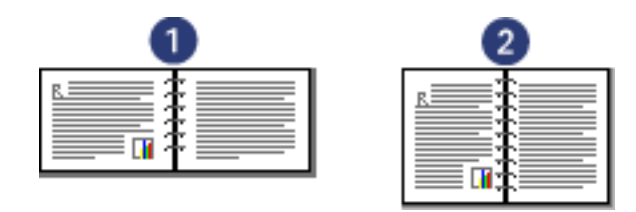

1. paysage 2. portrait

• Reliure de tablette : sélectionnez l'option Retourner les pages vers le haut.

| 1 | 2 |
|---|---|
|   |   |

1. paysage 2. portrait

5. Le cas échéant, sélectionnez d'autres paramètres d'impression, puis cliquez sur OK.

L'imprimante traite les pages impaires en premier.

- 6. Une fois les pages impaires imprimées, rechargez le papier face imprimée vers le haut, en fonction du type de reliure et de l'orientation sélectionnés :
  - Reliure de livre en orientation Portrait : rechargez le papier comme suit :

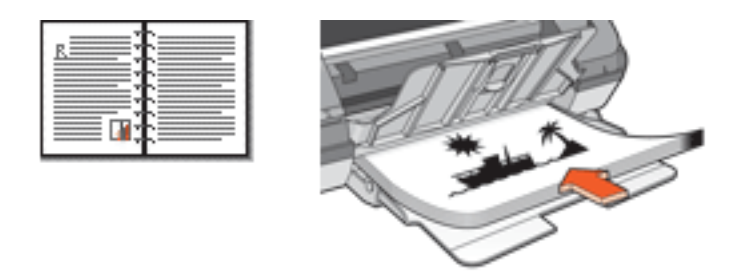

• Reliure de livre en orientation Paysage : rechargez le papier comme suit :

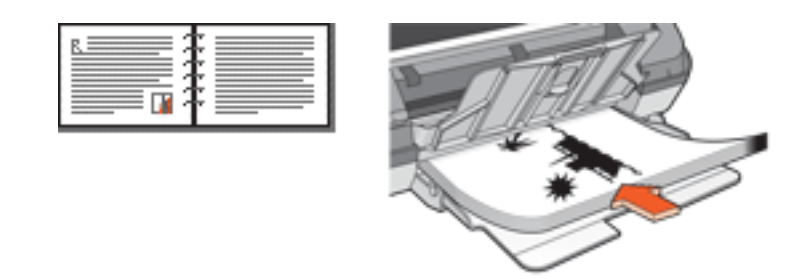

• Reliure de tablette en orientation Portrait : rechargez le papier comme suit :

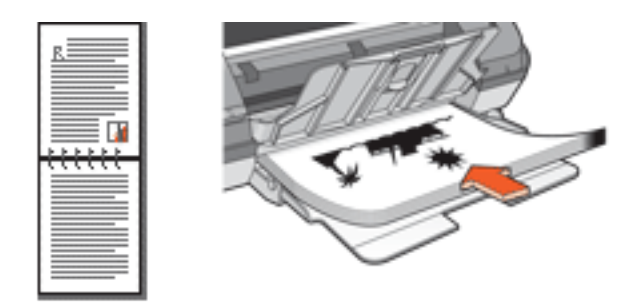

• Reliure de tablette en orientation Paysage : rechargez le papier comme suit :

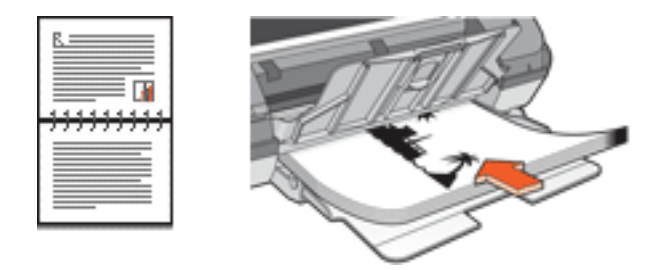

7. Cliquez sur Continuer pour imprimer les pages paires.

# impression d'un livret

Lors de l'impression d'un livret, les pages du document sont automatiquement classées et redimensionnées, de façon à obtenir un ordre correct une fois les pages pliées.

Dans le cas d'un livret de quatre pages imprimées sur le recto et le verso du papier, par exemple, les pages sont classées et imprimées de la façon suivante :

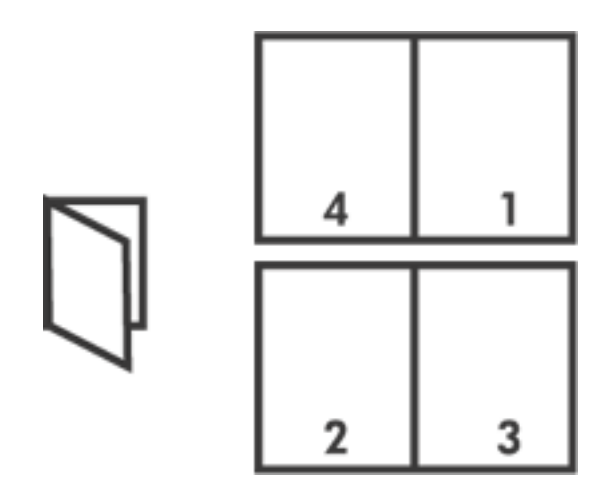

Pour imprimer un livret, procédez comme suit :

- 1. Ouvrez la boîte de dialogue Propriétés de l'imprimante.
- 2. Cliquez sur l'onglet Finition.

| Saisissez le nom du réglage rapide                                                                   | Enregistrer     Supprimer       |
|----------------------------------------------------------------------------------------------------|---------------------------------|
| Options document                                                                                     |                                 |
| Impression recto ⊻erso Impression recto ⊻erso Retourner les pages vers le haut Mise en page livret : | 850x11.00 n 850x11.00 n         |
| Reliure bord gauche                                                                                  |                                 |
| Imprimer sur une face                                                                                | Impression d'affiches           |
| 2 Pages par feuille                                                                                  | Jinacur                         |
| Imprimer bordures de page<br>Ordre des pages :                                                       | Eaire pivoter                   |
| Bas, puis gauche                                                                                     | ■ Faire pivoter de <u>1</u> 80° |
| (D)                                                                                                  | Aige                            |

- 3. Sélectionnez l'option Impression recto verso.
- 4. Sélectionnez une option de reliure dans la liste déroulante Mise en page livret :
  - **Reliure bord droit** : place la reliure sur le bord droit du livret.

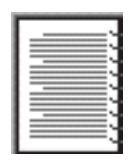

• **Reliure bord gauche** : place la reliure sur le bord gauche du livret.

| $\Gamma =$  |  |
|-------------|--|
| C==         |  |
| <u>n</u> == |  |
|             |  |
| h.===       |  |
|             |  |
| _           |  |
| L'===       |  |
| C===        |  |
|             |  |

- 5. Procédez de l'une des manières suivantes :
  - Pour conserver une page du livret sur deux blanche, sélectionnez l'option Imprimer sur une face.

- Pour imprimer sur toutes les pages du livret, ne sélectionnez pas l'option Imprimer sur une face.
- 6. Le cas échéant, sélectionnez d'autres paramètres d'impression, puis cliquez sur OK.
- 7. Lorsqu'un message vous y invite, rechargez le papier dans le bac d'entrée comme cela est illustré ci-dessous.

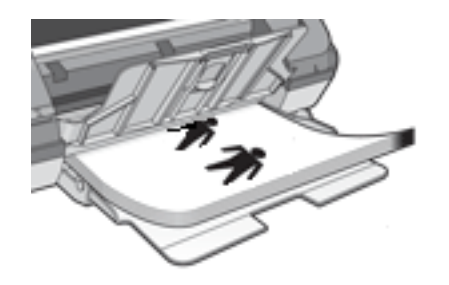

8. Cliquez sur Continuer pour terminer l'impression du livret.
## impression de plusieurs pages sur une même feuille

Le logiciel d'impression permet d'imprimer plusieurs pages de document sur une même feuille. Le texte et les images du document sont automatiquement redimensionnés en fonction de la page imprimée.

Pour imprimer plusieurs pages de document sur une même feuille, procédez comme suit :

- 1. Ouvrez la boîte de dialogue Propriétés de l'imprimante.
- 2. Cliquez sur l'onglet Finition.

| Saisissez le nom du reglage rapide | Enregistrer Supprimer             |
|------------------------------------|-----------------------------------|
| Options document                   |                                   |
| Impression recto yerso             | E                                 |
|                                    | → 12                              |
| Retourner les pages vers le haut   |                                   |
|                                    |                                   |
| Mise en page (ivret :              | 8.50 x 11.00 in. 11.00 x 8.50 in. |
| Désactivée                         |                                   |
| Imprimer sur une face              | Impressign d'affiches             |
|                                    | Inactif                           |
| 2 Pages par feuille                |                                   |
| Imprimer bordures de page          |                                   |
| Ordre des pages :                  | Eaire pivoter                     |
| Droit, puis bas                    | Faire pivoter de 180°             |
|                                    |                                   |

- 3. Dans la liste déroulante Pages par feuille, sélectionnez le nombre de pages à imprimer sur chaque feuille de papier.
- 4. Pour inclure un bord autour de chaque page imprimée sur la feuille de papier, activez la case à cocher Imprimer bordures de page.
- 5. Sélectionnez une mise en page pour chaque feuille de papier dans la liste déroulante Ordre des pages.
- 6. Le cas échéant, sélectionnez d'autres paramètres d'impression, puis cliquez sur

OK.

# onglet Effets

L'onglet Effets permet de définir les options suivantes :

| Saisissez le nom du réglage rapide                                                                          | Enregistrer Supprimer  |
|----------------------------------------------------------------------------------------------------|------------------------|
| 2 Inprimer document sur 2<br>Lettre (8,5 x 11 pouces)  Agyster au format 3<br>100 % du format pormal 4<br>K | Eligranes 5<br>(aucun) |
| 10                                                                                                    | Aide                   |

- 1. **Réglages rapides pour tâche d'impression** : reportez-vous à la rubrique réglages rapides pour tâche d'impression.
- Imprimer document sur : permet d'imprimer un document sur un papier de format différent de celui pour lequel il a été mis en forme. Sélectionnez le format de papier cible dans la liste déroulante.
- 3. **Ajuster au format** : permet de redimensionner automatiquement l'image imprimée afin qu'elle corresponde au format de papier sélectionné dans la liste déroulante Imprimer document sur.
- 4. **% du format normal** : indiquez un pourcentage d'agrandissement ou de réduction de l'image imprimée. Entrez par exemple **70** pour réduire l'image imprimée de 70 % par rapport à son format normal.
- 5. Filigranes : reportez-vous à la rubrique images en filigrane.

# images en filigrane

Les images en filigrane sont imprimées à l'arrière-plan des documents.

### application d'une image en filigrane à un document

Pour appliquer une image en filigrane à un document, procédez comme suit :

- 1. Ouvrez la boîte de dialogue Propriétés de l'imprimante.
- 2. Cliquez sur l'onglet Effets.

| Saisissez le nom du réglage rapide                                                                                                    | <u>Enregistrer</u> Supprimer                                          |
|----------------------------------------------------------------------------------------------------|-----------------------------------------------------------------------|
| Deptions de redimensionnement<br>Imprimer document sur :<br>Lettre (8,5 x 11 pouces) *<br>Aguster au format<br>100 % du format gormal<br>100 • • • | Eligranes<br>TOP SECRET<br>Première page seulement<br><u>Modifier</u> |
| <b>D</b>                                                                                                    | Aide                                                                  |

3. Sélectionnez une image en filigrane dans la liste déroulante Filigranes.

Si vous ne souhaitez pas utiliser les images en filigrane fournies, vous pouvez <u>créer une image en filigrane</u>.

- 4. Procédez de l'une des manières suivantes :
  - Pour que l'image en filigrane apparaisse uniquement sur la première page, sélectionnez l'option Première page seulement.
  - Pour que l'image en filigrane apparaisse sur toutes les pages imprimées, ne

sélectionnez pas l'option Première page seulement.

5. Imprimez le document en suivant les instructions fournies pour le format de papier utilisé.

### création ou modification d'une image en filigrane

Pour créer ou modifier une image en filigrane, procédez comme suit :

- 1. Ouvrez la boîte de dialogue Propriétés de l'imprimante.
- 2. Cliquez sur l'onglet Effets.
- 3. Cliquez sur le bouton Modifier.

La boîte de dialogue Détails du filigrane apparaît.

| Filigranes actuels  (aucun) BROUILLON CONFIDENTIEL CONSULTATION UNIQUEMENT NE PAS COPIER TOP SECRET  Nouveau Supprimer | Aperçu :                                                   |
|----------------------------------------------------------------------------------------------------|------------------------------------------------------------|
| Mgssage en filgrane                                                                                                    | Attributs de police<br>Nom:<br>Arial                       |
| Angle du message<br>C Diagonal<br>C Horizontal<br>(* Angle 45                                                          | Couleur :<br>Rouge  Nityeau de gris :<br>Moyennement clair |
| Options<br>Justifié sur toute la page                                                                                  | Format : Style :<br>72 ÷ Standard •                        |
|                                                                                                    | OK Annuler Aide                                            |

- 4. Procédez de l'une des manières suivantes :
  - Cliquez sur le bouton Nouveau ou
  - Sélectionnez une image en filigrane à modifier.
- 5. Indiquez le message de l'image en filigrane, son inclinaison et ses attributs de police.
- 6. Une fois que vous avez défini les paramètres de l'image en filigrane, cliquez sur OK.

Pour obtenir des instructions sur l'application d'images en filigrane, cliquez ici.

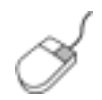

Pour plus d'informations sur les options de chaque écran d'onglet, pointez le curseur sur une option et cliquez avec le bouton droit de la souris pour afficher la boîte de dialogue Qu'est-ce que c'est ?. Pour afficher des informations supplémentaires sur l'option sélectionnée, cliquez sur Qu'est-ce que c'est ?.

# onglet Bases

L'onglet Bases permet de définir les options suivantes :

| Saisissez le nom du réglage rapide | Enregistrer Supprimer    |
|------------------------------------|--------------------------|
| Intentation 2                      |                          |
| Potrait                            | E                        |
| C Paysage                          |                          |
| 🗖 Image inversée                   |                          |
| Indre des pages                    |                          |
| Première à la dernière page        | 8.50 x 11.00 in.         |
| C Dernière à la première page      |                          |
|                                    | 6                        |
| Nombre de copies 1 +               | Eonctionnalités avancées |
| -                                  |                          |
| perçu avant impression             |                          |
| i Ancer aperçu avant impression    |                          |
|                                    |                          |

- 1. **Réglages rapides pour tâche d'impression** : reportez-vous à la rubrique réglages rapides pour tâche d'impression.
- 2. Orientation : définissez la mise en page à adopter :
  - **Portrait** : la page imprimée est plus longue que large.
  - **Paysage** : la page imprimée est plus large que longue.
  - **Image inversée** : inverse l'image imprimée de gauche à droite.
- 3. Ordre des pages : sélectionnez l'une des options suivantes :
  - Première à la dernière page : la première page se trouve en haut de la pile à la fin de l'impression.
  - **Dernière à la première page** : la dernière page se trouve en haut de la pile à la fin de l'impression.
- 4. **Copies** : nombre de copies imprimées.
- 5. Aperçu avant impression : permet de visualiser la mise en page d'un

document avant son impression.

6. **Fonctionnalités avancées** : reportez-vous à la rubrique <u>fonctionnalités</u> <u>avancées</u>.

# fonctionnalités avancées

Pour imprimer des photographies, des transparents ou des documents contenant des graphiques, vous pouvez être amené à définir des options dans la boîte de dialogue Fonctionnalités avancées.

### ouverture de la boîte de dialogue Fonctionnalités avancées

Pour ouvrir la boîte de dialogue Fonctionnalités avancées, procédez comme suit :

- 1. Ouvrez la boîte de dialogue Propriétés de l'imprimante.
- 2. Cliquez sur l'onglet Bases, puis sur le bouton Fonctionnalités avancées.

## utilisation de la boîte de dialogue Fonctionnalités avancées

La boîte de dialogue Fonctionnalités avancées permet de définir les options suivantes :

| Cochez cette case si l'ordinateur ne<br>dispose pas de suffisamment de<br>mémoire/d'espace disque pour<br>l'impression du travail demandé. |
|----------------------------------------------------------------------------------------------------|
| Mode Mémoire faible                                                                                                    |
|                                                                                                    |
|                                                                                                    |
|                                                                                                    |
|                                                                                                    |
|                                                                                                    |

- 1. **Volume d'encre** : permet de définir la quantité d'encre imprimée sur une page. La réduction du volume d'encre entraîne une diminution de la qualité des couleurs.
- 2. **Temps de séchage** : définit un temps de séchage plus élevé pour les impressions nécessitant un séchage plus long.
- 3. Mode Mémoire faible : permet d'imprimer un document à partir d'un

ordinateur qui ne dispose pas de suffisamment de mémoire ou d'espace disque pour effectuer une impression dans des conditions normales. Cette option peut entraîner une diminution de la qualité de l'impression. Le mode de qualité d'impression ppp maximal n'est pas disponible en Mode Mémoire faible.

# onglet Couleur

L'onglet Couleur permet de définir les options suivantes :

|                                                                                                    | du réglage rapide                                                |                               | - | Enregistrer Supprimer |
|----------------------------------------------------------------------------------------------------|------------------------------------------------------------------|-------------------------------|---|-----------------------|
| Options de <u>c</u> ouleu                                                                                                    |                                                                  |                               |   | E                     |
| <ul> <li>Imprimer en ni</li> <li>Haute gualité</li> <li>Cartoyche di</li> <li>Optimiser pou</li> <li>Attributs de coules</li> </ul> | veaux de gris<br>mpression noire ur<br>r une p <u>h</u> otocopie | niquement<br>ou une télécopie |   | 8.50 x 11.00 in       |
| Saturation :                                                                                                    | Neutre                                                           | <del></del> }                 |   | Viř                   |
|                                                                                                    | Plus foncé                                                       | <del></del> }                 |   | Plus clair            |
| uminosité :                                                                                                    |                                                                  |                               |   |                       |

- 1. **Réglages rapides pour tâche d'impression** : reportez-vous à la rubrique réglages rapides pour tâche d'impression.
- 2. **Imprimer en niveaux de gris** : impression en niveaux de gris.
  - Haute qualité : utilise la cartouche d'encre trichromique et/ou la cartouche d'impression photo pour une impression en niveaux de gris de grande qualité.
  - **Cartouche d'impression noire uniquement** : utilise la cartouche d'encre noire pour l'impression en niveaux de gris.
  - Optimiser pour une photocopie ou une télécopie : utilise la cartouche d'encre noire pour une impression en niveaux de gris destinée à être photocopiée ou télécopiée.
- 3. Saturation : règle l'intensité des couleurs imprimées.

- 4. Luminosité : règle la luminosité des couleurs imprimées.
- 5. **Nuance des couleurs** : règle la nuance (chaude ou froide) des couleurs imprimées.

## boutons et voyant

Les boutons de l'imprimante servent à mettre l'imprimante sous tension et hors tension et à annuler un travail d'impression.

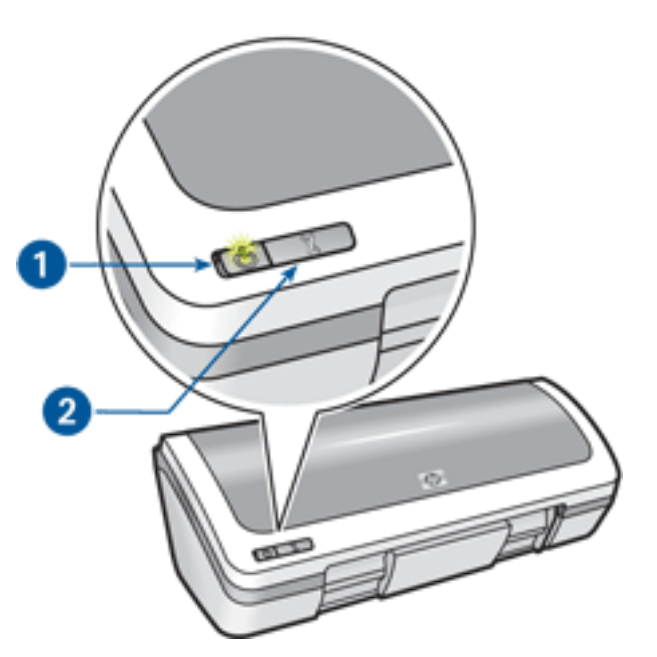

1. bouton et voyant d'alimentation 2. bouton Annuler l'impression

### bouton et voyant d'alimentation

Le bouton d'alimentation sert à mettre l'imprimante sous tension ou hors tension. L'imprimante peut mettre quelques secondes pour s'allumer une fois que vous avez appuyé sur le bouton d'alimentation.

Le voyant du bouton d'alimentation fournit une indication visuelle sur l'état de l'imprimante. Si le voyant d'alimentation est allumé et ne clignote pas, l'imprimante est soit en cours d'impression, soit prête à traiter une impression. Le voyant d'alimentation clignote lorsque le capot de l'imprimante est ouvert ou <u>en cas d'erreur</u>.

Attention ! Appuyez toujours sur le bouton d'alimentation pour mettre l'imprimante sous tension ou hors tension. L'emploi d'une rallonge électrique, d'un dispositif de protection contre la surtension ou d'une prise murale avec interrupteur pour la mise sous tension ou hors tension risque d'endommager l'imprimante.

### **bouton Annuler l'impression**

Le bouton Annuler l'impression permet d'annuler le travail en cours.

# voyant d'alimentation clignotant

- Si le voyant d'alimentation est **allumé**, l'imprimante est en cours de fonctionnement ou prête à fonctionner.
- Si le voyant d'alimentation est **éteint**, l'imprimante est hors tension.
- Si le voyant d'alimentation **clignote**, reportez-vous aux explications ci-dessous.

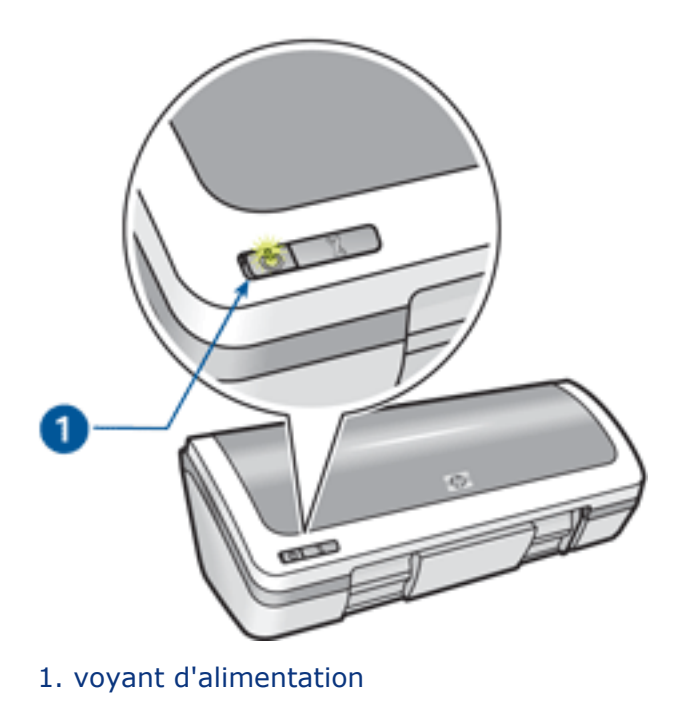

## signification du voyant clignotant

Le voyant d'alimentation peut clignoter pour plusieurs raisons :

- Le capot de l'imprimante est ouvert.
- L'imprimante ne contient plus de papier.
- Une erreur s'est produite sur l'imprimante, par exemple un <u>bourrage papier</u> ou un problème lié à la cartouche d'encre.

### si un message d'erreur apparaît

Lisez le message d'erreur qui apparaît : il décrit le problème et sa solution.

#### si aucun message d'erreur n'apparaît

- 1. Accédez à la maintenance.
- 2. Cliquez sur l'un des quatre boutons principaux.

Vous indiquez ainsi au logiciel de vérifier l'état de l'imprimante.

3. Lisez les messages d'erreur qui apparaissent : ils décrivent le problème et sa solution.

# bourrage papier

Suivez la procédure ci-dessous jusqu'à ce que le bourrage papier soit dégagé.

- 1. Retirez le papier du bac d'entrée.
- 2. Si vous imprimez des étiquettes, vérifiez si l'une d'elles ne s'est pas détachée de la feuille d'étiquettes lors du passage dans l'imprimante.
- 3. Retirez la porte d'accès arrière. Appliquez une pression vers la droite à la poignée, puis tirez la porte.

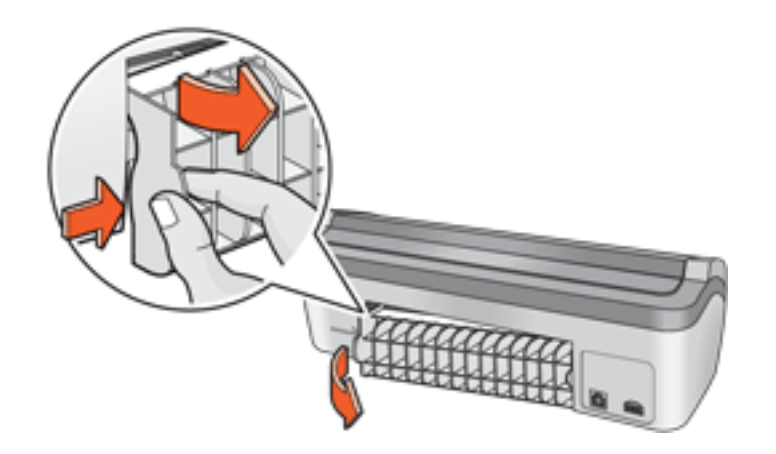

4. Dégagez le bourrage papier à l'arrière de l'imprimante et replacez la porte d'accès arrière.

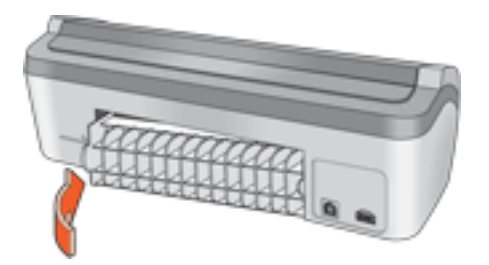

- 5. Rechargez le papier dans le bac d'entrée.
- 6. Réimprimez le document.

# zone État du périphérique

La boîte de dialogue État du périphérique apparaît chaque fois que l'imprimante imprime un fichier.

| Niveaux d'encre"                                                            | État du périphérique 2<br>Impression                                                                                                    |
|-----------------------------------------------------------------------------|----------------------------------------------------------------------------------------------------|
|                                                                             | Propriétés du document<br>Document : [Nom du document]<br>Qualité d'impression : [Qualité d'impression]<br>Type de papier : [Type de papier] |
| " Il ne s'agit que d'une estimation. Le niveau d'encre<br>réel peut varier. | Format de papier : [Format de papier]                                                                                                    |
| Annuler l'impression Fermer la fenêtre                                      | Ne plus afficher cette boîte de dialogue                                                                                                    |

Les éléments suivants sont fournis :

- 1. **Niveaux d'encre** : niveau d'encre approximatif de chaque cartouche.
- 2. **État du périphérique** : état de l'imprimante. Exemple : Spoolage ou Impression.
- 3. **Propriétés du document** : les informations suivantes sont fournies sur le travail d'impression en cours.
  - **Document** : nom du document en cours d'impression.
  - **Qualité d'impression** : paramètre de qualité d'impression utilisé.
  - **Type de papier** : type de papier utilisé.
  - **Format de papier** : format de papier utilisé.

Pour annuler un travail d'impression, cliquez sur Annuler l'impression.

Pour fermer la boîte de dialogue État du périphérique, cliquez sur Fermer la fenêtre.

# mise en route

- fonctions de l'imprimante
- boutons et voyant
- bacs à papier
- cartouches d'encre
- mode d'économie d'encre

# fonctions de l'imprimante

L'imprimante dispose de plusieurs fonctions destinées à faciliter l'impression et à la rendre plus efficace.

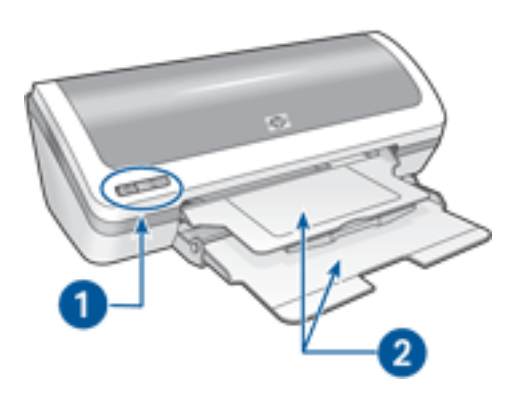

- 1. boutons et voyant
- 2. bacs à papier

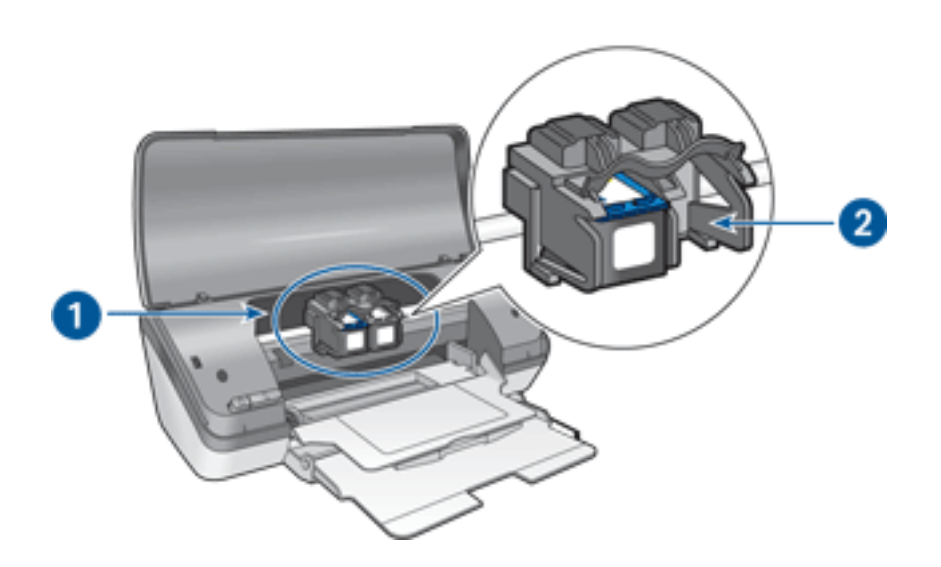

- 1. cartouches d'encre
- 2. mode d'économie d'encre

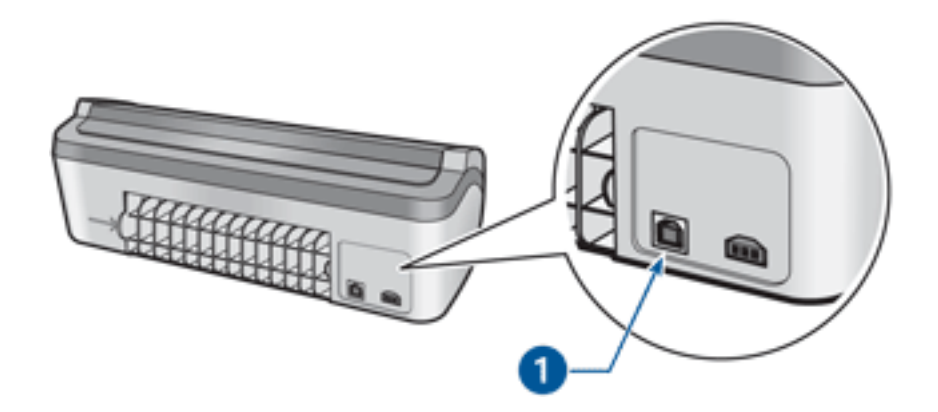

1. port USB

# bacs à papier

L'imprimante comporte un bac à papier escamotable qui contient un bac d'entrée et un bac de sortie.

Pour plus d'informations sur le bac à papier, sélectionnez l'une des rubriques cidessous :

- ouverture des bacs à papier
- bac d'entrée
- bac de sortie
- fermeture des bacs à papier

## ouverture des bacs à papier

Pour déployer les bacs à papier, procédez comme suit :

1. Soulevez le capot de l'imprimante.

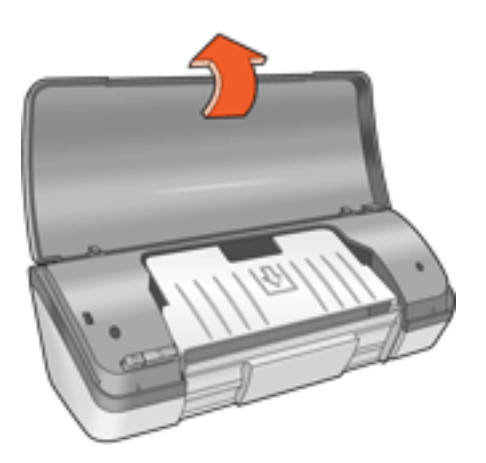

2. Abaissez le bac d'entrée.

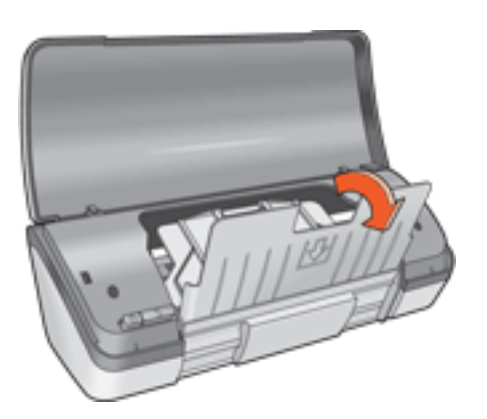

3. Abaissez le bac de sortie.

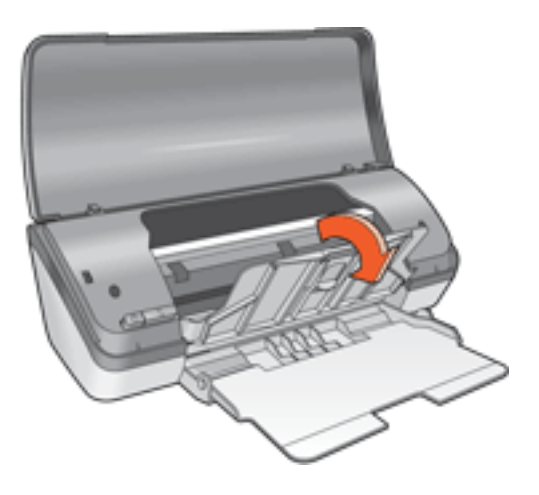

4. Tirez l'extension du bac de sortie, puis dépliez la butée de l'extension du bac de sortie.

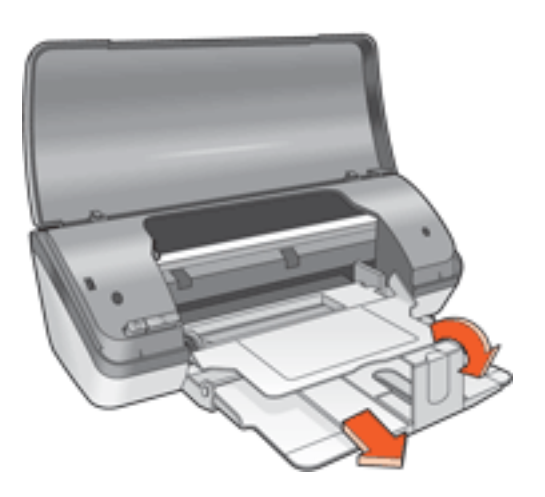

5. Abaissez le capot de l'imprimante et mettez celle-ci sous tension.

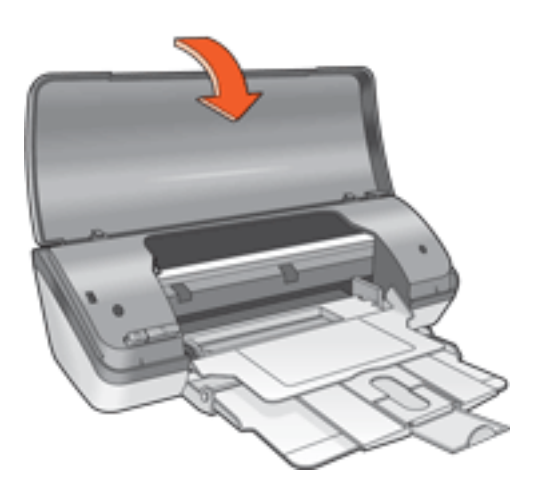

## bac d'entrée

Le bac d'entrée contient le papier et autres supports à imprimer.

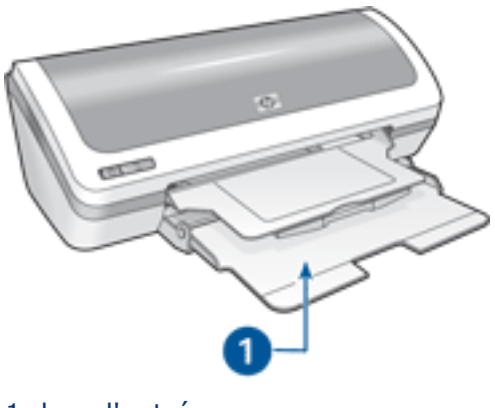

1. bac d'entrée

Vous pouvez imprimer sur différents formats de support en faisant glisser le guide du papier vers la gauche ou vers la droite.

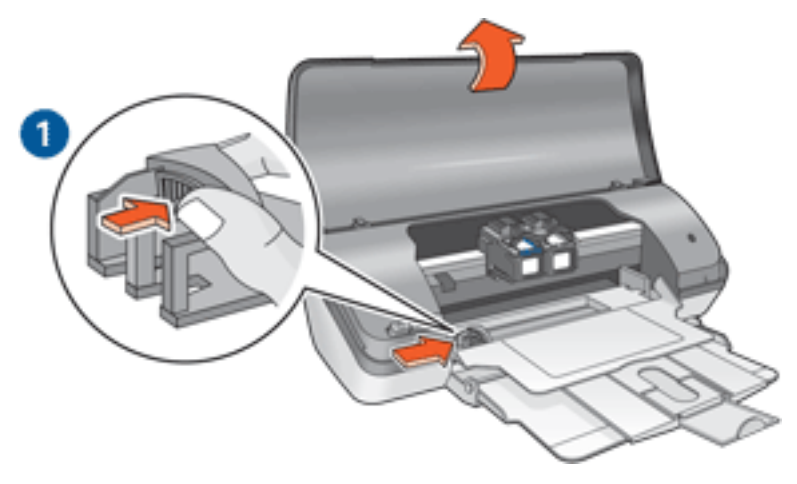

1. appuyez sur le guide du papier et faites-le glisser

## bac de sortie

Les pages imprimées sont déposées dans le bac de sortie.

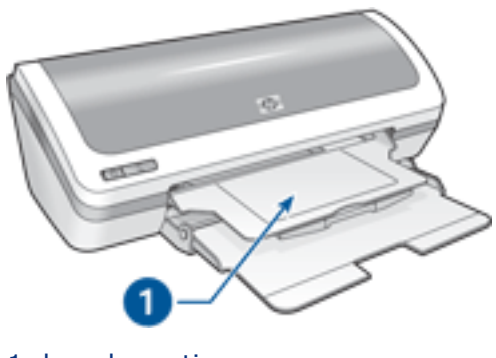

1. bac de sortie

Soulevez le capot de l'imprimante et le bac de sortie pour charger le papier.

Abaissez le capot de l'imprimante et le bac de sortie avant de lancer l'impression.

Pour éviter que le papier tombe du bac de sortie, sortez l'extension de celui-ci, puis dépliez la butée de l'extension.

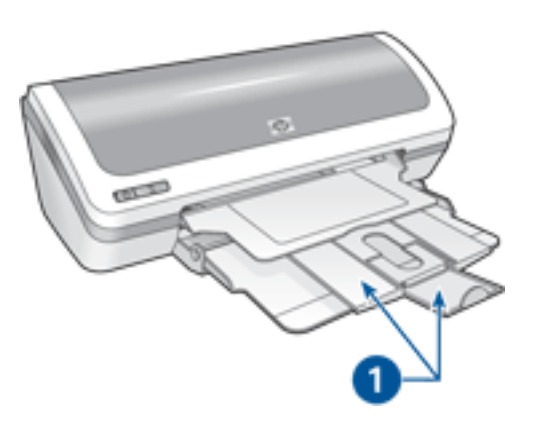

1. extension du bac de sortie et butée de l'extension

### fermeture des bacs à papier

Pour fermer les bacs à papier, procédez comme suit :

- 1. Retirez le papier ou le support des bacs à papier, puis <u>mettez l'imprimante</u> <u>hors tension</u>.
- 2. Soulevez le capot de l'imprimante.

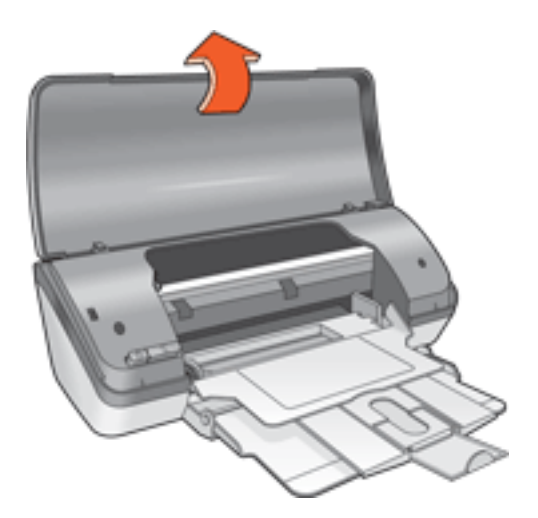

3. Repliez la butée de l'extension du bac de sortie, puis poussez-la dans le bac de sortie.

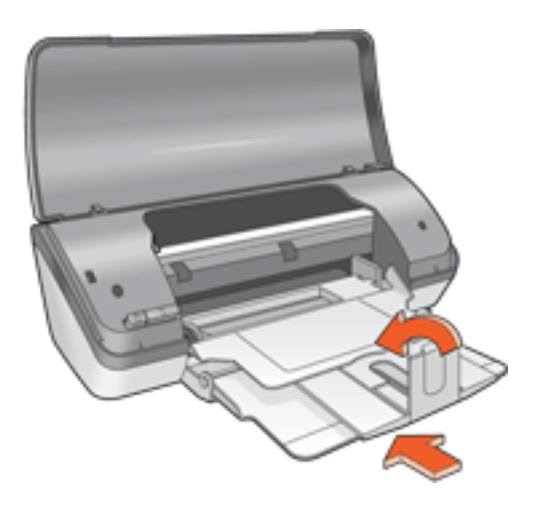

4. Soulevez le bac de sortie.

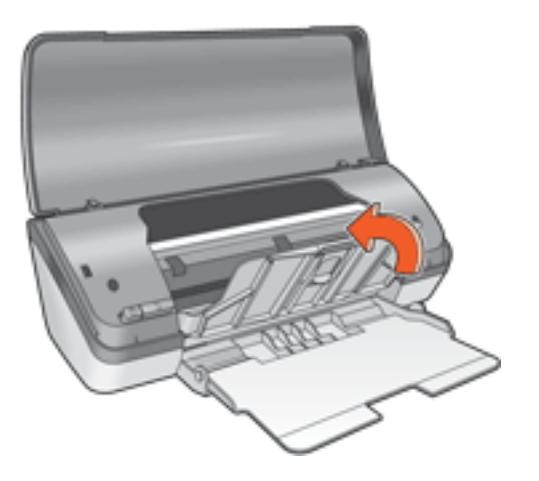

5. Soulevez le bac d'entrée.

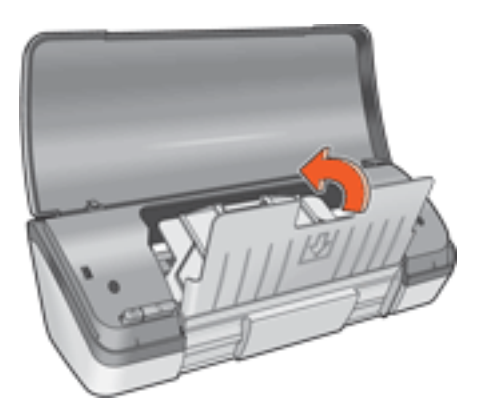

6. Placez vos mains sous le bac d'entrée, puis soulevez-le pour le verrouiller.

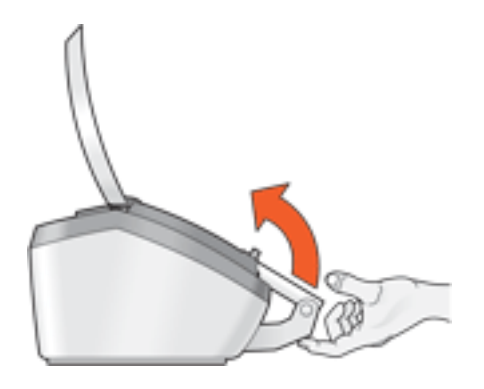

7. Abaissez le capot de l'imprimante.

## mode d'économie d'encre

Le mode d'économie d'encre permet à l'imprimante de fonctionner avec une seule cartouche d'encre. Ce mode est activé lorsqu'une cartouche d'encre est retirée du support.

Pour obtenir des instructions sur le retrait d'une cartouche d'encre, cliquez ici.

#### sorties en mode d'économie d'encre

L'impression en mode d'économie d'encre peut entraîner un ralentissement de l'imprimante et avoir une incidence sur la qualité des impressions.

| une seule cartouche d'encre<br>installée | résultat                                                                          |
|------------------------------------------|-----------------------------------------------------------------------------------|
| cartouche d'encre noire                  | Les couleurs sont imprimées en niveaux de gris.                                   |
| cartouche d'encre trichromique           | Les couleurs sont imprimées, mais<br>le noir apparaît en gris.                    |
| cartouche d'impression photo             | Les couleurs sont imprimées en<br>niveaux de gris et le noir apparaît<br>en gris. |

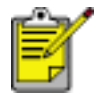

Il n'est pas recommandé d'utiliser la cartouche d'impression photo en mode d'économie d'encre.

### sortie du mode d'économie d'encre

Installez deux cartouches d'encre dans l'imprimante pour quitter le mode d'économie d'encre.

Pour obtenir des instructions sur l'installation d'une cartouche d'encre, cliquez ici.

# USB

L'imprimante est connectée à l'ordinateur par l'intermédiaire d'un câble USB (Universal Serial Bus). L'ordinateur doit être équipé de Windows 98 ou d'une version ultérieure pour utiliser un câble USB.

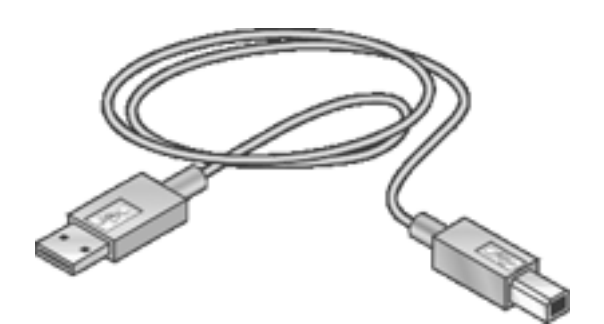

Pour obtenir des instructions sur la connexion de l'imprimante avec un câble USB, reportez-vous à la carte de *configuration* fournie avec l'imprimante.

# connectivité

• <u>USB</u>

# impression

Pour afficher une explication concernant le logiciel d'impression, cliquez sur une rubrique ci-après :

- paramètres d'impression
- fonctionnalités avancées
- zone État du périphérique

Pour afficher des instructions sur les fonctions d'impression, cliquez sur une rubrique ci-après :

- impression d'un document
- modification des paramètres par défaut
- impression recto verso
- réglages rapides pour tâche d'impression
- impression de photographies numériques
- impression sans bordure
- impression d'un livret
- définition de formats de papier personnalisés
- impression de plusieurs pages sur une même feuille
- <u>images en filigrane</u>

Pour afficher des instructions sur l'impression, cliquez sur une rubrique ci-après :

- papier ordinaire
- <u>enveloppes</u>
- transparents
- <u>étiquettes</u>
- fiches Bristol et autres supports de petit format
- <u>cartes de voeux</u>
- photographies
- <u>affiches</u>
- transferts sur tissu repassable

# impression d'un document

## instructions d'impression standard

Pour imprimer un document, procédez comme suit :

- 1. Ouvrez le fichier à imprimer.
- 2. Cliquez sur Fichier > Imprimer.
- 3. Cliquez sur OK pour réaliser l'impression avec les paramètres par défaut de l'imprimante.

## définition des options d'impression

Pour modifier les options d'impression, procédez comme suit :

- 1. Ouvrez le fichier à imprimer.
- 2. Cliquez sur Fichier > Imprimer, puis sélectionnez Propriétés.

La boîte de dialogue Propriétés de l'imprimante apparaît.

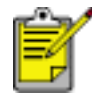

La procédure d'accès à la boîte de dialogue Propriétés de l'imprimante peut varier en fonction du logiciel.

- 3. Définissez les paramètres d'impression ci-dessous :
  - Cliquez sur l'<u>onglet Papier/Qualité</u> pour définir des options de papier, l'<u>impression sans bordure</u> et la qualité d'impression ou pour accéder aux options de <u>photographie numérique hp</u>.
  - Pour utiliser les paramètres d'impression prédéfinis, choisissez un <u>Réglage</u> rapide pour tâche d'impression.
  - Cliquez sur l'<u>onglet Finition</u> pour sélectionner des options de document, <u>imprimer des affiches</u> ou faire pivoter l'image imprimée de 180 degrés.
  - Cliquez sur l'<u>onglet Effets</u> pour sélectionner des options de redimensionnement.
  - Cliquez sur l'<u>onglet Bases</u> pour sélectionner des options d'orientation et d'ordre des pages, indiquer le nombre de copies à imprimer, activer l'option Afficher l'aperçu avant impression ou accéder aux <u>Fonctionnalités avancées</u>.
  - Cliquez sur l'<u>onglet Couleur</u> pour sélectionner des options et des attributs de couleur.
- 4. Cliquez sur OK, puis suivez les instructions de l'application pour imprimer le document.

# affiches

### conseils

• Une fois les sections d'une affiche imprimées, coupez les bords des feuilles, puis utilisez du ruban adhésif pour relier les feuilles.

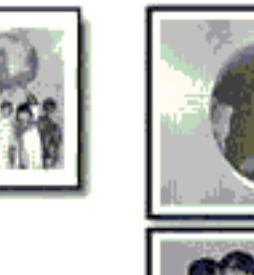

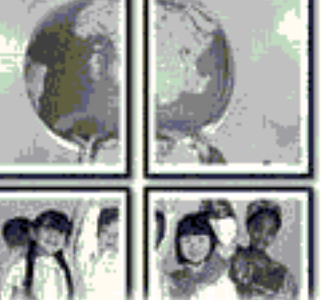

• Capacité du bac d'entrée : jusqu'à 100 feuilles

#### préparation de l'impression

- 1. Soulevez le capot de l'imprimante.
- 2. Faites glisser le guide du papier vers la gauche.
- 3. Soulevez le bac de sortie.
- 4. Placez le papier dans le bac d'entrée, puis poussez-le à l'intérieur de l'imprimante jusqu'à ce qu'il soit calé.
- 5. Abaissez le bac de sortie.
- 6. Faites glisser le guide du papier pour le positionner *contre* le papier.
- 7. Abaissez le capot de l'imprimante.

#### impression

1. Ouvrez la boîte de dialogue <u>Propriétés de l'imprimante</u>, puis sélectionnez les paramètres suivants :

| onglet             | paramètre               |
|--------------------|-------------------------|
| Papier/<br>Qualité | Type : papier ordinaire |

| Finition | Impression d'affiches : 2x2, 3x3, 4x4 ou 5x5 |
|----------|----------------------------------------------|
|          |                                              |

2. Le cas échéant, sélectionnez d'autres <u>paramètres d'impression</u>, puis cliquez sur OK.

## modification des paramètres par défaut

L'icône de la barre des tâches permet de modifier les paramètres d'impression par défaut de l'imprimante. Ces paramètres s'appliquent à tous les documents traités par l'imprimante.

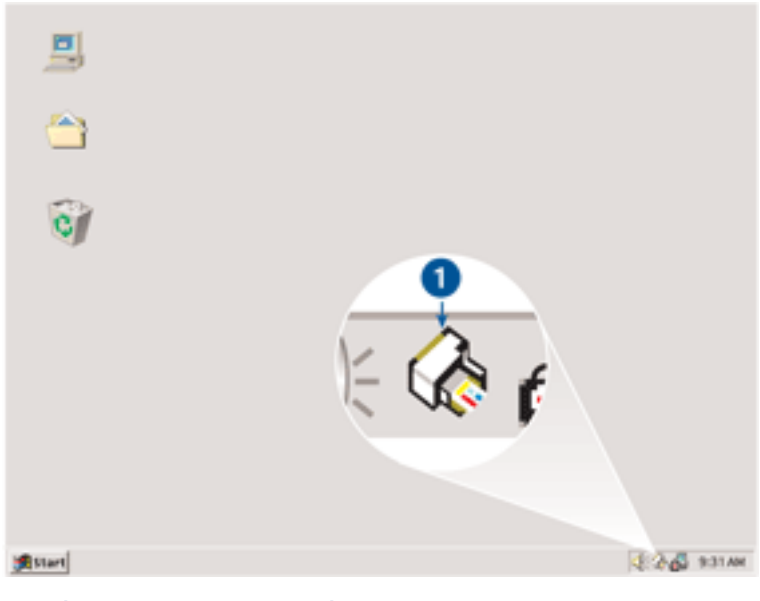

1. icône de la barre de tâches

## utilisation du menu contextuel de l'icône de la barre des tâches

Pour modifier les paramètres par défaut de l'imprimante, procédez comme suit :

1. Cliquez sur l'icône de la barre des tâches.

La boîte de dialogue Propriétés de l'imprimante apparaît.

- 2. Sélectionnez les options à adopter comme paramètres par défaut.
- 3. Cliquez sur OK.

La boîte de dialogue qui apparaît indique que les nouveaux paramètres seront utilisés pour toutes les impressions. Pour ne plus afficher cette boîte de dialogue, sélectionnez l'option Ne plus afficher ce message.

4. Cliquez sur OK pour enregistrer les nouveaux paramètres d'impression par défaut.

# papier ordinaire

## conseils

Capacité du bac d'entrée : jusqu'à 100 feuilles

### préparation de l'impression

- 1. Soulevez le capot de l'imprimante.
- 2. Faites glisser le guide du papier vers la gauche.
- 3. Soulevez le bac de sortie.
- 4. Placez le papier dans le bac d'entrée, puis poussez-le à l'intérieur de l'imprimante jusqu'à ce qu'il soit calé.

Le papier au format Légal dépasse du bord du bac d'entrée.

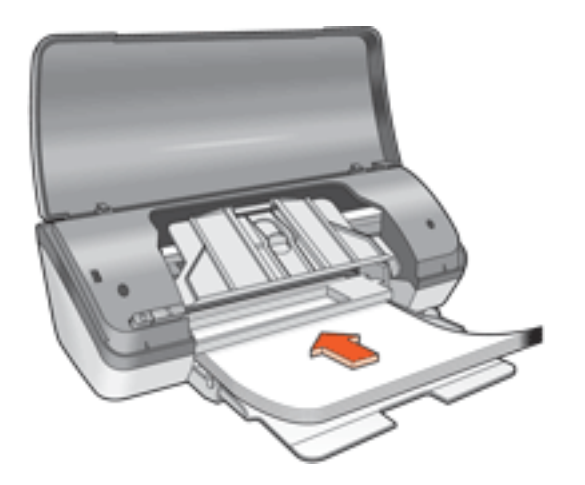

- 5. Abaissez le bac de sortie.
- 6. Faites glisser le guide du papier pour le positionner *contre* le papier.
- 7. Abaissez le capot de l'imprimante.

### impression

1. Ouvrez la boîte de dialogue <u>Propriétés de l'imprimante</u>, puis sélectionnez les paramètres suivants :

| onglet             | paramètre                      |
|--------------------|--------------------------------|
| Papier/<br>Qualité | <b>Type</b> : papier ordinaire |

2. Le cas échéant, sélectionnez d'autres <u>paramètres d'impression</u>, puis cliquez sur OK.
## enveloppes

## conseils

- Évitez les enveloppes qui comportent des rabats ou des fenêtres, présentent des bords épais, irréguliers ou recourbés, sont brillantes ou en relief, sont froissées, déchirées ou endommagées.
- Alignez les bords des enveloppes avant d'insérer ces dernières dans le bac d'entrée.
- Capacité du bac d'entrée : jusqu'à 10 enveloppes

## préparation de l'impression

- 1. Soulevez le capot de l'imprimante.
- 2. Faites glisser le guide du papier vers la gauche.
- 3. Soulevez le bac de sortie.
- 4. Placez les enveloppes dans la partie droite du bac d'entrée, face à imprimer vers le bas et volet de fermeture vers la gauche. Poussez les enveloppes à l'intérieur de l'imprimante jusqu'à ce qu'elles soient calées.

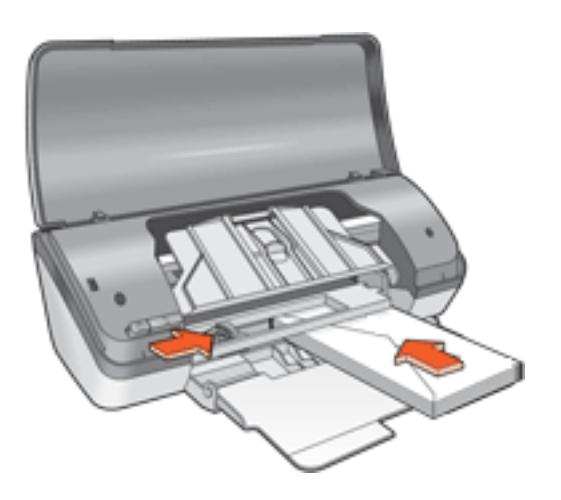

- 5. Abaissez le bac de sortie.
- 6. Faites glisser le guide du papier pour le positionner *contre* la pile d'enveloppes.
- 7. Abaissez le capot de l'imprimante.

## impression

1. Ouvrez la boîte de dialogue <u>Propriétés de l'imprimante</u>, puis sélectionnez les paramètres suivants :

| onglet  | paramètre                             |
|---------|---------------------------------------|
| Papier/ | Format : format d'enveloppe approprié |
| Qualité | Type : papier ordinaire               |

2. Le cas échéant, sélectionnez d'autres <u>paramètres d'impression</u>, puis cliquez sur OK.

## transparents

## conseils

- Pour obtenir un résultat optimal, utilisez un film transparent jet d'encre de marque HP.
- Capacité du bac d'entrée : jusqu'à 30 transparents

## préparation de l'impression

- 1. Soulevez le capot de l'imprimante.
- 2. Faites glisser le guide du papier vers la gauche.
- 3. Soulevez le bac de sortie.
- 4. Placez les transparents dans le bac d'entrée, face à imprimer vers le bas et bande adhésive dirigée vers l'imprimante. Poussez doucement les transparents dans l'imprimante jusqu'à ce qu'ils soient calés, de façon à ce que les bandes adhésives ne se chevauchent pas.

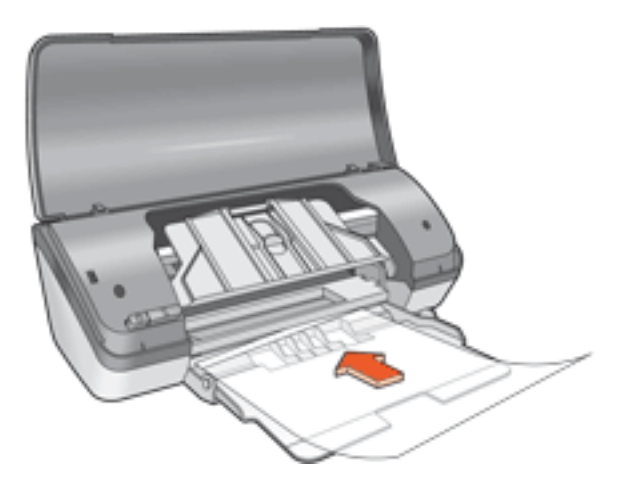

- 5. Abaissez le bac de sortie.
- 6. Faites glisser le guide du papier pour le positionner *contre* la pile de transparents.
- 7. Abaissez le capot de l'imprimante.

## impression

1. Ouvrez la boîte de dialogue <u>Propriétés de l'imprimante</u>, puis sélectionnez les paramètres suivants :

| onglet             | paramètre                                |
|--------------------|------------------------------------------|
| Papier/<br>Qualité | <b>Type</b> : film transparent approprié |

2. Le cas échéant, sélectionnez d'autres <u>paramètres d'impression</u>, puis cliquez sur OK.

## étiquettes

## conseils

- Utilisez uniquement des étiquettes en papier conçues spécialement pour les imprimantes à jet d'encre.
- Utilisez uniquement des feuilles d'étiquettes entières.
- Assurez-vous que les étiquettes ne sont pas collantes, ne sont pas froissées et ne se détachent pas de la feuille de protection.
- N'utilisez pas d'étiquettes en plastique ou transparentes. L'encre ne sèche pas sur ces étiquettes.
- Capacité du bac d'entrée : jusqu'à 20 feuilles d'étiquettes (format Lettre ou A4 uniquement)

## préparation de l'impression

- 1. Soulevez le capot de l'imprimante.
- 2. Faites glisser le guide du papier vers la gauche.
- 3. Soulevez le bac de sortie.
- 4. Déramez le paquet pour séparer les feuilles d'étiquettes, puis alignez les bords.
- 5. Placez les feuilles d'étiquettes dans de bac d'entrée, côté étiquette vers le bas, puis poussez les feuilles à l'intérieur de l'imprimante jusqu'à ce qu'elles soient calées.

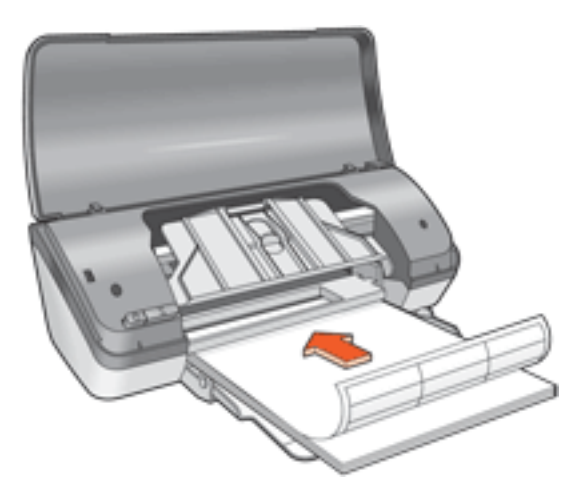

- 6. Abaissez le bac de sortie.
- 7. Faites glisser le guide du papier pour le positionner *contre* le papier.
- 8. Abaissez le capot de l'imprimante.

## impression

1. Ouvrez la boîte de dialogue <u>Propriétés de l'imprimante</u>, puis sélectionnez les paramètres suivants :

| onglet  | paramètre               |
|---------|-------------------------|
| Papier/ | Format : Lettre ou A4   |
| Qualité | Type : papier ordinaire |

2. Le cas échéant, sélectionnez d'autres <u>paramètres d'impression</u>, puis cliquez sur OK.

## fiches Bristol et autres supports de petit format

## conseils

- Utilisez uniquement des cartes et des supports de petit format correspondant aux spécifications de format de papier de l'imprimante. Pour consulter les spécifications, reportez-vous au *guide de référence* fourni avec l'imprimante.
- Capacité du bac d'entrée : jusqu'à 30 cartes

## préparation de l'impression

- 1. Soulevez le capot de l'imprimante.
- 2. Faites glisser le guide du papier vers la gauche.
- 3. Soulevez le bac de sortie.
- 4. Placez les cartes dans la partie droite du bac d'entrée, face à imprimer vers le bas et petit côté dirigé vers l'imprimante.

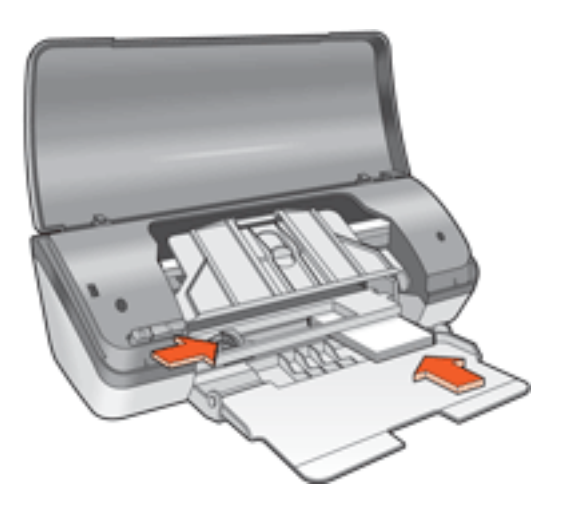

- 5. Abaissez le bac de sortie.
- 6. Faites glisser le guide du papier pour le positionner *contre* le papier.
- 7. Abaissez le capot de l'imprimante.

## impression

1. Ouvrez la boîte de dialogue <u>Propriétés de l'imprimante</u>, puis sélectionnez les paramètres suivants :

| onglet | paramètre |
|--------|-----------|
|--------|-----------|

- 2. Le cas échéant, sélectionnez d'autres <u>paramètres d'impression</u>, puis cliquez sur OK.
  - Si le message Plus de papier apparaît, cliquez <u>ici</u>.

## messages d'erreur

## message Plus de papier

#### si le bac d'entrée est chargé

- 1. Vérifiez les points suivants :
  - Le bac d'entrée comporte suffisamment de papier (au moins dix feuilles).
  - Le bac d'entrée n'est pas trop chargé.
  - La pile de papier touche le fond du bac d'entrée.
- 2. Faites glisser le guide du papier pour le positionner *contre* le papier.

#### si le bac d'entrée est vide

- 1. Chargez du papier dans le bac d'entrée.
- 2. Poussez le papier vers l'avant jusqu'à ce qu'il soit calé.
- 3. Faites glisser le guide du papier pour le positionner *contre* le papier.

## un message d'erreur apparaît lorsque le voyant d'alimentation clignote

Lisez le message d'erreur qui apparaît : il décrit le problème et sa solution.

Pour plus d'informations, reportez-vous à la rubrique voyant d'alimentation clignotant.

## le message d'erreur « Erreur lors de l'écriture sur le port USB » apparaît

L'imprimante ne reçoit peut-être pas des données correctes en provenance d'un autre périphérique USB ou du concentrateur USB. Connectez l'imprimante directement au port USB de l'ordinateur.

## le message d'erreur « Erreur lors de l'écriture sur LPT1 »apparaît

Si l'imprimante est connectée à l'ordinateur par l'intermédiaire d'un câble USB, celuici n'a peut-être pas été branché avant l'installation du logiciel.

Désinstallez le logiciel, puis réinstallez-le.

Pour désinstaller le logiciel, cliquez ici.

# le message d'erreur « la communication bidirectionnelle ne peut pas être établie » ou « Aucune réponse de l'imprimante » apparaît

L'imprimante risque de ne pas pouvoir communiquer avec l'ordinateur si le câble USB est trop long.

Si vous recevez ce message d'erreur, vérifiez que la longueur du câble USB n'est pas

supérieure à cinq mètres.

## cartes de voeux

## conseils

- Dépliez les cartes prépliées avant de les placer dans le bac d'entrée.
- Pour un résultat optimal, utilisez le Papier cartes de voeux HP.
- Capacité du bac d'entrée : jusqu'à 20 cartes

## préparation de l'impression

- 1. Soulevez le capot de l'imprimante.
- 2. Faites glisser le guide du papier vers la gauche.
- 3. Soulevez le bac de sortie.
- 4. Déramez le paquet pour séparer les cartes de voeux, puis alignez les bords.
- 5. Placez les cartes de voeux dans le bac d'entrée, face à imprimer vers le bas. Poussez les cartes à l'intérieur de l'imprimante jusqu'à ce qu'elles soient calées.

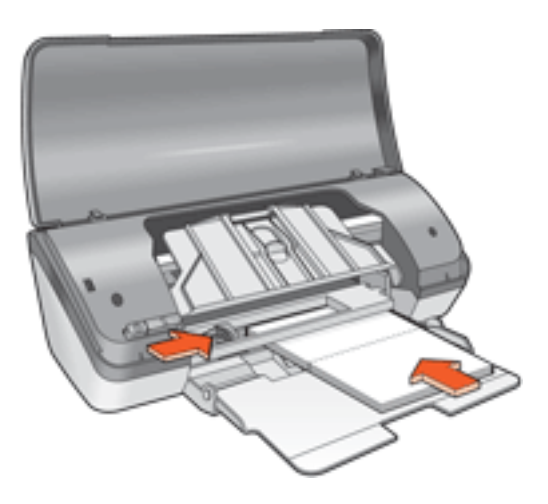

- 6. Abaissez le bac de sortie.
- 7. Faites glisser le guide du papier pour le positionner *contre* la pile de cartes de voeux.
- 8. Abaissez le capot de l'imprimante.

## impression

1. Ouvrez la boîte de dialogue <u>Propriétés de l'imprimante</u>, puis sélectionnez les paramètres suivants :

| onglet             | paramètre                                                        |
|--------------------|------------------------------------------------------------------|
| Papier/<br>Qualité | Format : format de carte adéquat<br>Type : type de carte adéquat |
| Bases              | Orientation : orientation adéquate                               |

2. Le cas échéant, sélectionnez d'autres <u>paramètres d'impression</u>, puis cliquez sur OK.

Si le message Plus de papier apparaît, cliquez <u>ici</u>.

## photographies

## conseils

- Pour être imprimée, la photo doit être au format électronique (numérique).
  Prenez une photo numérique, numérisez une photo ou demandez à votre photographe de vous fournir un fichier électronique de la photo à imprimer.
- Utilisez les papiers photo de marque HP pour obtenir un résultat optimal.
- Pour des résultats de haute qualité, utilisez un paramètre d'impression de haute résolution et définissez les <u>options pour photographie numérique hp</u>.
- Pour une résistance maximale à la décoloration, utilisez du papier photo hp premium plus et installez une <u>cartouche d'impression photo</u> dans l'imprimante.
- Pour obtenir des instructions pour l'impression sans bordure, cliquez ici.
- Capacité du bac d'entrée : jusqu'à 30 feuilles

## préparation de l'impression

- 1. Soulevez le capot de l'imprimante.
- 2. Faites glisser le guide du papier vers la gauche.
- 3. Soulevez le bac de sortie.
- 4. Procédez de l'une des manières suivantes :
  - Petites photographies : placez le papier photo dans le bac d'entrée, face à imprimer vers le bas et languette déchirable vers l'extérieur de l'imprimante.

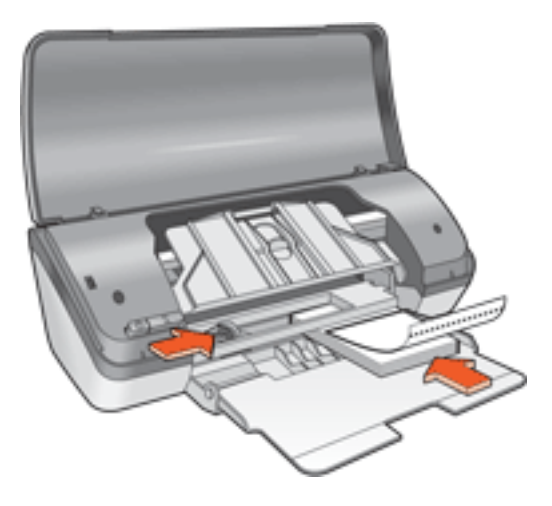

 Grandes photographies : placez le papier photo dans le bac d'entrée, face à imprimer vers le bas.

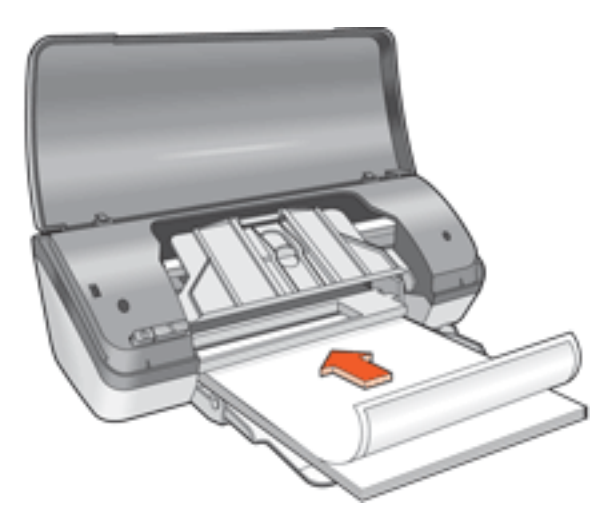

- 5. Poussez le papier photo à l'intérieur de l'imprimante jusqu'à ce qu'il soit calé.
- 6. Abaissez le bac de sortie.
- 7. Faites glisser le guide du papier pour le positionner *contre* le papier.
- 8. Abaissez le capot de l'imprimante.

#### impression de photographies

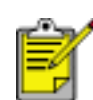

Si le logiciel est doté d'une option d'impression de photos, suivez les instructions de celui-ci. Dans le cas contraire, suivez les instructions ci-dessous.

1. Ouvrez la boîte de dialogue <u>Propriétés de l'imprimante</u>, puis sélectionnez les paramètres suivants :

| onglet             | paramètre                                                                                                    |
|--------------------|----------------------------------------------------------------------------------------------------|
| Papier/<br>Qualité | Format : format de papier photo approprié<br>Type : type de papier photo approprié<br>Qualité d'impression : Normale, Supérieure ou ppp<br>maximal<br><u>Photographie numérique hp</u> : options d'amélioration<br>des photos |

 Le cas échéant, sélectionnez d'autres <u>paramètres d'impression</u>, puis cliquez sur OK.

Si le message Plus de papier apparaît, cliquez ici.

## impression de photographies au format Exif Print amélioré

Exif Print (Exchangeable Image File Format 2.2) est un format d'image numérique

international qui simplifie la photographie numérique et qui améliore les photos imprimées. Lorsqu'une photo est prise à l'aide d'un appareil photo numérique compatible Exif, le format Exif Print capture des informations telles que la durée d'exposition, le paramètre de flash et la saturation des couleurs et les stocke dans le fichier de l'image. Le logiciel d'impression HP Deskjet exploite ensuite ces informations pour apporter automatiquement des améliorations à l'image et obtenir un résultat optimal.

L'impression de photos au format Exif Print nécessite :

- Un appareil photo numérique qui prend en charge le format Exif Print
- Un logiciel photo compatible Exif Print
- Un logiciel d'impression HP Deskjet qui prend en charge le format Exif Print
- Windows 98, 2000, Me ou XP

Pour imprimer des photographies au format Exif Print amélioré, procédez comme suit :

- 1. Ouvrez le fichier à imprimer à l'aide du logiciel de photo proposant le format Exif Print.
- 2. Ouvrez la boîte de dialogue <u>Propriétés de l'imprimante</u>, puis sélectionnez les paramètres suivants :

| onglet  | paramètre                                    |
|---------|----------------------------------------------|
| Papier/ | Type : type de papier photo approprié        |
| Qualité | Qualité d'impression : Supérieure ou Normale |

 Le cas échéant, sélectionnez d'autres <u>paramètres d'impression</u>, puis cliquez sur OK.

Le logiciel d'impression optimise automatiquement l'image imprimée.

## impression PhotoREt

La technologie PhotoREt offre le meilleur compromis entre vitesse d'impression et qualité d'image.

Pour effectuer une impression à l'aide de la technologie PhotoREt, procédez comme suit :

1. Ouvrez la boîte de dialogue <u>Propriétés de l'imprimante</u>, puis sélectionnez les paramètres suivants :

| onglet             | paramètre                         |
|--------------------|-----------------------------------|
| Papier/<br>Qualité | Qualité d'impression : Supérieure |

 Le cas échéant, sélectionnez d'autres <u>paramètres d'impression</u>, puis cliquez sur OK.

## 4800x1200 ppp optimisés

La résolution 4800x1200 ppp optimisés offre la meilleure qualité d'impression. Lorsque l'option ppp maximal est sélectionnée dans le pilote de l'imprimante, la cartouche d'encre trichromique utilise le mode d'impression 4800x1200 ppp optimisés. Si une <u>cartouche d'impression photo</u> est également installée, la qualité d'impression est supérieure. Vous pouvez acheter la cartouche d'impression photo séparément si elle n'est pas fournie avec l'imprimante.

Pour imprimer en mode 4800x1200 ppp optimisés, procédez comme suit :

1. Ouvrez la boîte de dialogue <u>Propriétés de l'imprimante</u>, puis sélectionnez les paramètres suivants :

| onglet  | paramètre                                    |
|---------|----------------------------------------------|
| Papier/ | <b>Type</b> : type de papier photo approprié |
| Qualité | <b>Qualité d'impression</b> : ppp maximal    |

 Le cas échéant, sélectionnez d'autres <u>paramètres d'impression</u>, puis cliquez sur OK.

## impression à l'aide de six encres

L'impression à l'aide de six encres permet d'améliorer la qualité des photos.

Pour réaliser une impression à l'aide de six encres, vous devez installer une cartouche photo et une cartouche trichromique. Vous pouvez acheter la <u>cartouche d'impression</u> <u>photo</u> séparément si elle n'est pas fournie avec l'imprimante.

Pour imprimer en mode six encres, procédez comme suit :

1. Ouvrez la boîte de dialogue <u>Propriétés de l'imprimante</u>, puis sélectionnez les paramètres suivants :

2. Le cas échéant, sélectionnez d'autres <u>paramètres d'impression</u>, puis cliquez sur OK.

## transferts sur tissu repassable

## conseils

- Les supports hp pour transfert sur tissu offrent des résultats exceptionnels.
- Lors de l'impression d'une image retournée, le texte et les images sont inversés horizontalement par rapport à leur disposition à l'écran.

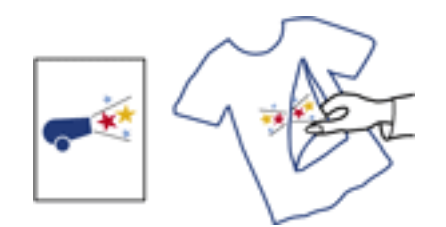

• Capacité du bac d'entrée : jusqu'à 100 feuilles

## préparation de l'impression

- 1. Soulevez le capot de l'imprimante.
- 2. Faites glisser le guide de largeur du papier vers la gauche.
- 3. Soulevez le bac de sortie.
- 4. Placez le papier dans le bac d'entrée, face à imprimer vers le bas, puis poussezle à l'intérieur de l'imprimante jusqu'à ce qu'il soit calé.
- 5. Abaissez le bac de sortie.
- 6. Faites glisser le guide de largeur du papier pour le positionner *contre* le papier.
- 7. Abaissez le capot de l'imprimante.

## impression

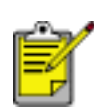

Si le logiciel est doté d'une option d'impression de transfert sur tissu repassable, suivez les instructions de celui-ci. Dans le cas contraire, suivez les instructions ci-dessous.

1. Ouvrez la boîte de dialogue <u>Propriétés de l'imprimante</u>, puis sélectionnez les paramètres suivants :

onglet

paramètre

| Papier/<br>Qualité | Format : A4 ou Lettre<br>Type : support hp pour transfert<br>Qualité d'impression : Normale ou Supérieure |
|--------------------|----------------------------------------------------------------------------------------------------|
| Bases              | Orientation : Image inversée                                                                              |

2. Le cas échéant, sélectionnez d'autres <u>paramètres d'impression</u>, puis cliquez sur OK.

## maintenance

- remplacement des cartouches d'encre
- calibrage des cartouches d'encre
- nettoyage automatique des cartouches d'encre
- nettoyage manuel des cartouches d'encre
- entretien des cartouches d'encre
- maintenance de l'imprimante
- nettoyage des taches d'encre sur la peau et les vêtements
- outils de l'imprimante

## nettoyage automatique des cartouches d'encre

Si des lignes ou des points manquent sur l'impression ou si les pages comportent des traînées d'encre, les cartouches d'encre doivent être nettoyées ou ne contiennent plus assez d'encre.

Cliquez ici pour vérifier le niveau des cartouches d'encre.

Si les cartouches contiennent suffisamment d'encre, suivez les étapes ci-dessous pour les nettoyer automatiquement :

- 1. Accédez à la maintenance de l'imprimante.
- 2. Cliquez sur Nettoyer les cartouches.
- 3. Cliquez sur Nettoyer, puis suivez les instructions qui apparaissent.

Si, après le nettoyage, des lignes ou des points manquent toujours sur l'impression, <u>remplacez</u> les cartouches d'encre.

Attention ! Nettoyez seulement les cartouches d'encre lorsque cela est nécessaire. Tout nettoyage inutile des cartouches gaspille de l'encre et réduit leur durée de vie.

## nettoyage manuel des cartouches d'encre

Si l'imprimante est utilisée dans un milieu poussiéreux, des résidus peuvent s'accumuler à l'intérieur du boîtier. Ils sont constitués, par exemple, de poussière, de cheveux ou de fibres de moquette ou de vêtements. Lorsque les résidus se déposent sur les cartouches d'encre et sur le support, ils peuvent provoquer des traînées et des dépôts d'encre sur les pages imprimées. Vous pouvez facilement éliminer les traînées d'encre en nettoyant manuellement les cartouches et le support.

#### fournitures de nettoyage

Vous devez disposer des éléments suivants pour nettoyer les cartouches d'encre et le support :

- Eau distillée
- Cotons-tiges ou autre matériau doux non pelucheux qui ne colle pas aux cartouches

Faites attention à ne pas répandre <u>d'encre sur vos mains ou vos vêtements</u> lors du nettoyage.

## préparation du nettoyage

1. Appuyez sur le bouton d'alimentation pour allumer l'imprimante, puis soulevez le capot de celle-ci.

Le support se déplace vers le centre de l'imprimante.

- 2. Débranchez le câble d'alimentation de l'arrière de l'imprimante.
- 3. Enlevez les cartouches d'encre et placez-les sur une feuille de papier, plaque des gicleurs vers le haut.

Attention ! Ne laissez pas les cartouches d'encre en dehors de l'imprimante pendant plus de 30 minutes.

#### nettoyage des cartouches d'encre et de leur support

- 1. Humectez légèrement un coton-tige d'eau distillée.
- 2. Nettoyez la face avant et les côtés de la première cartouche d'encre avec le coton-tige en vous reportant à l'illustration ci-dessous.

N'essuyez **pas** la plaque des gicleurs.

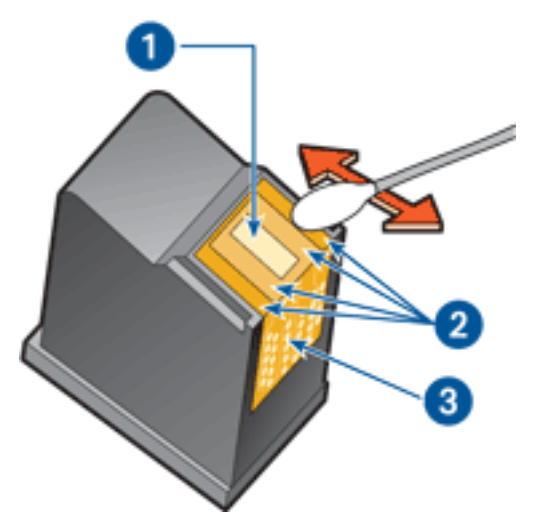

1. plaque des gicleurs et gicleurs d'encre 2. face avant et côtés de la cartouche d'encre 3. contacts en cuivre

Attention ! Ne touchez ni les gicleurs des cartouches d'encre, ni les contacts en cuivre. Si vous touchez ces pièces, vous risquez d'entraîner des obstructions, d'empêcher l'encre de s'écouler et de créer des problèmes de connexion électrique.

3. Vérifiez l'absence de fibres sur la face avant et les côtés de la cartouche d'encre.

Répétez les étapes 1 et 2 ci-dessus si des fibres sont toujours présentes.

- 4. Répétez les étapes 1 à 3 pour la deuxième cartouche d'encre.
- 5. Essuyez la partie inférieure des parois du support de cartouche à l'aide de cotons-tiges propres et humidifiés.

Répétez cette opération jusqu'à ce le coton-tige propre utilisé ne présente plus de résidus d'encre.

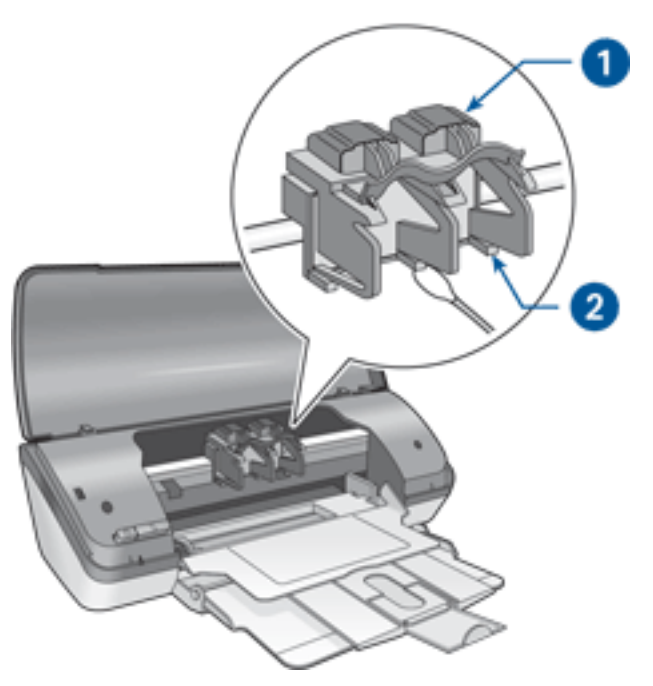

1. support de cartouches 2. parois du support de cartouches

- 6. Installez les cartouches d'encre et refermez le capot de l'imprimante.
- 7. Branchez le câble d'alimentation à l'arrière de l'imprimante.
- 8. Appuyez sur le bouton d'alimentation pour mettre l'imprimante sous tension.
- 9. <u>Calibrez</u> les cartouches d'encre.

Répétez la procédure de nettoyage si des traînées d'encre apparaissent toujours sur les impressions.

# nettoyage des taches d'encre sur la peau et les vêtements

Suivez les instructions suivantes pour enlever les taches d'encre sur la peau et sur les vêtements :

| pour retirer une tache<br>d'encre | procédez comme suit                                                    |
|-----------------------------------|------------------------------------------------------------------------|
| sur la peau                       | Lavez la zone concernée avec du savon<br>abrasif.                      |
| sur des vêtements blancs          | Nettoyez avec de l'eau de Javel et de l'eau <b>froide</b> .            |
| sur des vêtements de couleur      | Nettoyez avec de l'ammoniaque<br>mousseuse et de l'eau <b>froide</b> . |

Attention ! Utilisez toujours de l'eau froide pour détacher les vêtements. L'eau tiède ou chaude risque de fixer la couleur de l'encre sur les vêtements.

## maintenance de l'imprimante

L'imprimante projette l'encre sur le papier sous forme de fin nuage. Des résidus d'encre peuvent ainsi se déposer sur le boîtier de l'imprimante et sur les surfaces adjacentes. Pour retirer les dépôts, les tâches et/ou l'encre sèche sur l'extérieur de l'imprimante, utilisez un chiffon doux humidifié.

Lors du nettoyage de l'imprimante, tenez compte des points suivants :

- Ne nettoyez **pas** l'intérieur de l'imprimante. N'utilisez jamais de liquides à l'intérieur de l'imprimante.
- $\bigcirc$
- N'utilisez pas de nettoyants ménagers ou de détergents. Si un nettoyant ménager ou un détergent a été utilisé pour nettoyer l'imprimante, essuyez les surfaces extérieures avec un chiffon doux humidifié.
- Ne lubrifiez **pas** la tige sur laquelle le support de la cartouche d'encre se déplace. Le bruit émis par le support lors de ses déplacements est normal.

## outils de l'imprimante

Le logiciel d'impression propose plusieurs outils permettant d'améliorer les performances de l'imprimante.

Ces outils permettent de :

- Visualiser les niveaux d'encre estimés.
- Nettoyer les cartouches d'encre.
- Calibrer l'imprimante.
- Imprimer une page de test.
- Faire appel à d'autres fonctions selon les besoins.

Pour accéder aux outils, cliquez ici.

## dépannage

- <u>l'imprimante ne fonctionne pas</u>
- bourrage papier
- problèmes de papier
- la qualité d'impression est médiocre
- impression de mauvaise qualité
- les photos ne s'impriment pas correctement
- problèmes liés à l'impression sans bordure
- voyant d'alimentation clignotant
- <u>l'imprimante est lente</u>
- messages d'erreur
- si les problèmes persistent

## l'imprimante ne fonctionne pas

## vérifiez les points suivants

- L'imprimante est connectée à la source d'alimentation.
- Les câbles sont correctement branchés.
- L'imprimante est sous tension.
- Les cartouches d'encre sont correctement installées.
- Le papier ou autre support est correctement chargé dans le bac d'entrée.
- Le capot de l'imprimante est fermé.
- La porte d'accès arrière est fixée.

## vérifiez le voyant d'alimentation

Si le voyant d'alimentation clignote, une erreur s'est peut-être produite.

Pour plus d'informations, reportez-vous à la rubrique voyant d'alimentation clignotant.

## vérifiez le câble de l'imprimante

Si le câble de l'imprimante est relié à un concentrateur USB, un conflit d'impression peut se produire. Il existe deux méthodes pour résoudre ce conflit :

- Connectez le câble USB de l'imprimante directement à l'ordinateur, ou
- Lors d'une impression, n'utilisez pas d'autres périphériques USB connectés au concentrateur.

## l'imprimante ne s'allume pas

L'imprimante a peut-être consommé trop de courant.

- 1. Débranchez le câble d'alimentation de la prise secteur.
- 2. Attendez 10 secondes environ.
- 3. Rebranchez le câble d'alimentation.
- 4. Appuyez sur le bouton d'alimentation pour mettre l'imprimante sous tension.

Si l'imprimante ne s'allume toujours pas, essayez la procédure suivante :

- Branchez l'imprimante sur une autre prise secteur, ou
- Branchez l'imprimante directement à une prise secteur et non à un protecteur de surtension.

## si l'imprimante ne fonctionne toujours pas

Sélectionnez la rubrique décrivant le mieux le problème :

- bourrage papier
- message <u>Plus de papier</u>
- message d'erreur affiché

## problèmes de papier

## l'imprimante entraîne plusieurs feuilles simultanément

## grammage du papier

L'imprimante peut entraîner plusieurs feuilles simultanément si le papier est de grammage inférieur à celui recommandé. Utilisez du papier correspondant au grammage de papier recommandé. Pour consulter les spécifications relatives aux grammages de papier, reportez-vous au *guide de référence* fourni avec l'imprimante.

## chargement incorrect du papier

L'imprimante peut entraîner plusieurs feuilles simultanément si le papier est inséré trop en avant dans l'imprimante. Rechargez le papier dans le bac à papier, en poussant le papier jusqu'à ce que vous sentiez une résistance.

## autres problèmes de papier

- Pour obtenir des informations sur le dégagement d'un bourrage papier, cliquez <u>ici</u>.
- Si le message Plus de papier apparaît, cliquez <u>ici</u>.

## la qualité d'impression est médiocre

## traînées et lignes manquantes

Si des lignes ou des points manquent sur l'impression ou si les pages comportent des traînées d'encre, les cartouches d'encre ne contiennent plus assez d'encre ou doivent être <u>nettoyées</u>.

## l'impression est pâle

• Vérifiez qu'une cartouche d'encre noire est installée.

Si les images et le texte en noir des impressions sont pâles, il se peut que vous utilisiez uniquement la cartouche d'encre trichromique. Pour obtenir une qualité d'impression noire optimale, insérez une cartouche d'encre noire en plus de la cartouche d'encre trichromique.

• Vérifiez que les cartouches d'encre ne sont pas presque vides.

Si une cartouche d'encre est presque vide, remplacez-la. Pour obtenir les numéros de référence, reportez-vous à la section <u>cartouches d'encre</u>.

 Vérifiez que la bande protectrice de ruban adhésif a été retirée des cartouches d'encre.

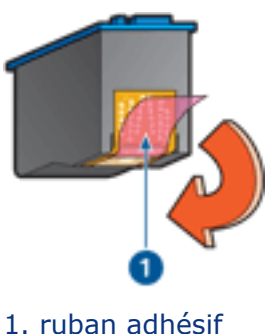

- 1. ruban adhesir
- Envisagez la sélection d'une qualité d'impression supérieure.

## augmenter le volume d'encre

- 1. Ouvrez la boîte de dialogue Fonctionnalités avancées.
- 2. Déplacez le curseur Volume d'encre vers Intense.
- 3. Déplacez le curseur Temps de séchage vers Plus.
- 4. Cliquez sur OK > OK.

## des pages vierges s'impriment

- La bande protectrice de ruban adhésif n'a peut-être pas été retirée des cartouches d'encre. Vérifiez que le ruban adhésif a été retiré des cartouches d'encre.
- Les cartouches d'encre sont peut-être <u>épuisées</u>. Remplacez une cartouche d'encre vide ou les deux.

#### trop ou trop peu d'encre sur la page

réglez le volume d'encre et le temps de séchage

- 1. Ouvrez la boîte de dialogue Fonctionnalités avancées.
- 2. Déplacez le curseur Volume d'encre vers Clair ou Intense.

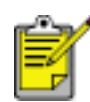

Si vous augmentez le volume d'encre, déplacez le curseur Temps de séchage vers Plus pour éviter les traînées d'encre.

3. Cliquez sur OK, puis de nouveau sur OK.

## impression de mauvaise qualité

## l'alignement du texte et des images est incorrect

Si le texte et les images des impressions ne sont pas alignés correctement, <u>calibrez</u> l'imprimante.

## le document est mal centré ou de travers

- 1. Vérifiez que le papier est correctement placé dans le bac d'entrée.
- 2. Vérifiez que le guide du papier est positionné *contre* le papier.
- 3. Réimprimez le document.

#### l'enveloppe est imprimée de travers

- 1. Faites glisser le volet de fermeture à l'intérieur de l'enveloppe avant de la charger dans le bac d'entrée.
- 2. Vérifiez que le guide du papier est positionné *contre* l'enveloppe.
- 3. Imprimez de nouveau l'enveloppe.

#### certaines parties du document sont manquantes ou la mise en page est erronée

Ouvrez la boîte de dialogue <u>Propriétés de l'imprimante</u> et vérifiez les options suivantes :

| onglet             | paramètre                                                                                                   |
|--------------------|----------------------------------------------------------------------------------------------------|
| Bases              | Orientation : vérifiez que l'orientation est adaptée                                                        |
| Papier/<br>Qualité | Format : vérifiez que le format du papier est adapté                                                        |
| Effets             | Ajuster au format : permet de mettre à l'échelle le texte et les graphiques en fonction du format du papier |
| Finition           | <b>Impression d'affiches</b> : vérifiez que l'option Désactivée est sélectionnée                            |

## l'impression ne reflète pas les nouveaux paramètres d'impression

Les paramètres par défaut de l'imprimante sont peut-être différents de ceux de

l'application. Sélectionnez les paramètres d'impression appropriés dans l'application.

## les photos ne s'impriment pas correctement

## vérifiez le bac à papier

- 1. Vérifiez que le papier photo est placé dans le bac d'entrée, face à imprimer vers le bas.
- 2. Faites glisser le papier vers l'avant jusqu'à ce qu'il soit calé.
- 3. Faites glisser le guide du papier pour le positionner *contre* le papier.

## vérifiez les propriétés de l'imprimante

Ouvrez la boîte de dialogue <u>Propriétés de l'imprimante</u> et vérifiez les options suivantes :

| onglet             | paramètre                                                                             |
|--------------------|---------------------------------------------------------------------------------------|
| Papier/<br>Qualité | Format : format approprié<br>Type : Papier photo<br>Qualité d'impression : Supérieure |
### problèmes liés à l'impression sans bordure

#### l'image est imprimée de travers

si l'impression se présente comme suit...

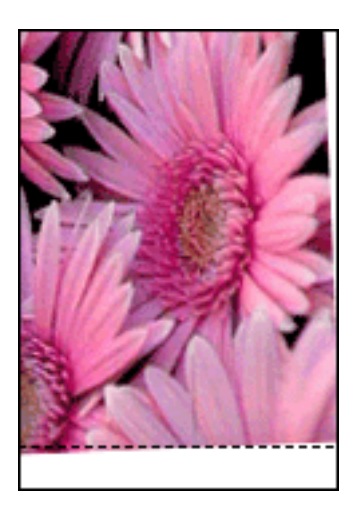

#### procédez comme suit...

- 1. Chargez le papier correctement dans le bac d'entrée.
- 2. Vérifiez que le guide du papier est positionné *contre* les cartes ou le papier photo.
- Suivez les instructions de chargement correspondant au type de papier utilisé.
  Reportez-vous à la rubrique <u>impression sans bordure</u>.

### bord en haut de l'image

si l'impression se présente comme suit...

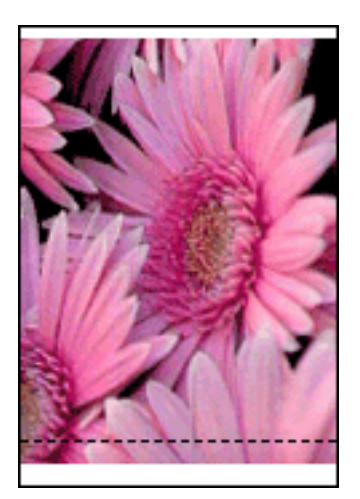

procédez comme suit...

Calibrez l'imprimante.

#### bord sur le côté de l'image

si l'impression se présente comme suit...

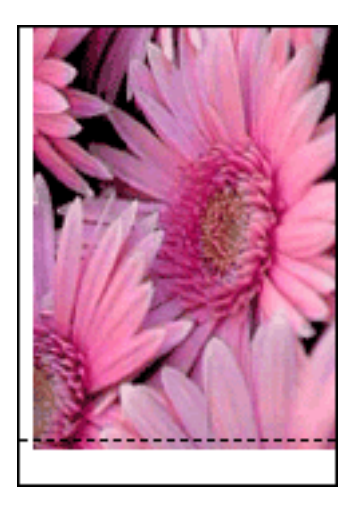

procédez comme suit... <u>Calibrez</u> l'imprimante.

### image au-dessus de la languette de déchirage

si l'impression se présente comme suit...

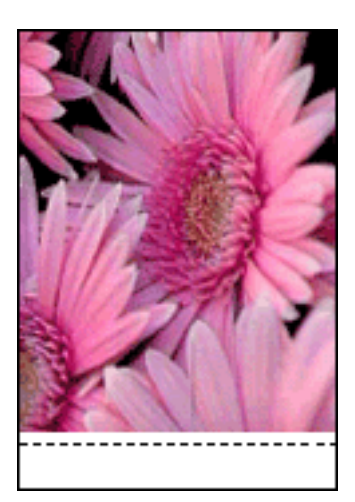

procédez comme suit... <u>Calibrez</u> l'imprimante.

### traînées d'encre

#### si des traînées d'encre apparaissent sur l'impression

Des traînées d'encre apparaissent au dos de l'impression ou les feuilles de papier se collent.

#### procédez comme suit...

- 1. Ouvrez la boîte de dialogue <u>Fonctionnalités avancées</u>.
- 2. Déplacez le curseur Temps de séchage vers Plus.
- 3. Déplacez le curseur Volume d'encre vers Clair.

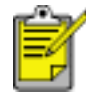

Les couleurs de l'image sont trop claires.

4. Cliquez sur OK.

Si le problème persiste :

- 1. Retirez le support d'impression sans bordure, puis chargez une feuille de papier ordinaire dans le bac d'entrée.
- Appuyez sur le bouton Annuler l'impression et maintenez-le enfoncé jusqu'à ce que l'imprimante lance l'impression d'une page d'auto-test, puis relâchez le bouton.
- 3. Répétez l'étape 2 jusqu'à ce que la page d'auto-test ne présente plus de traînées d'encre au dos du papier.

## l'imprimante est lente

Les performances de l'imprimante peuvent être affectées par plusieurs variables.

### plusieurs applications logicielles sont ouvertes

Les ressources de l'ordinateur sont insuffisantes pour une impression à la vitesse optimale.

Pour augmenter la vitesse de l'imprimante, fermez toutes les applications non nécessaires lors de l'impression.

# des documents complexes, des graphiques ou des photographies sont en cours d'impression

Les documents contenant des graphiques ou des photographies s'impriment plus lentement que les documents comportant du texte.

Si la mémoire ou l'espace disque de l'ordinateur est insuffisant pour imprimer le document dans des conditions normales, vous pouvez utiliser le Mode Mémoire faible. Cette option peut entraîner une diminution de la qualité de l'impression. En Mode Mémoire faible, l'impression 4800x1200 ppp optimisés est désactivée.

Pour activer le Mode Mémoire faible :

- 1. Ouvrez la boîte de dialogue Propriétés de l'imprimante.
- 2. Cliquez sur l'onglet Bases, puis sur le bouton Fonctionnalités avancées.
- 3. Sélectionnez l'option Mode Mémoire faible.
- 4. Imprimez le document.

### le pilote d'imprimante est trop ancien

Un pilote d'imprimante obsolète est peut-être installé.

Pour plus d'informations sur la mise à jour du pilote d'imprimante, cliquez ici.

### l'ordinateur ne dispose pas de la configuration minimale

Si l'ordinateur ne dispose pas de suffisamment de RAM ou d'un espace disque important, le temps de traitement de l'imprimante est plus élevé.

- 1. Vérifiez que la quantité de RAM et d'espace disque dont dispose l'ordinateur, ainsi que la vitesse du processeur, correspondent à la <u>configuration nécessaire</u>.
- 2. Libérez de l'espace sur le disque dur.

### l'imprimante est en mode d'économie d'encre

En mode d'économie d'encre, l'impression peut être plus lente.

Pour augmenter la vitesse d'impression, utilisez deux cartouches d'encre dans l'imprimante.

### configuration minimale requise

Votre ordinateur doit disposer de la configuration minimale suivante :

#### Microsoft Windows XP

Vitesse minimale du processeur : Pentium 233 MHz RAM nécessaire : 128 Mo Espace libre nécessaire sur le disque dur : 40 Mo\*

#### Microsoft Windows 98, Me

Vitesse minimale du processeur : Pentium 150 MHz RAM nécessaire : 32 Mo Espace libre nécessaire sur le disque dur : 40 Mo\*

#### Microsoft Windows 2000 Professionnel

Vitesse minimale du processeur : Pentium 133 MHz

RAM nécessaire : 64 Mo

Espace libre nécessaire sur le disque dur : 40 Mo\*

\* Si vous imprimez des photographies ou si vous effectuez des impressions à très haute résolution (4800x1200 ppp optimisés), vous devez disposer d'un espace disque temporaire d'au moins 400 Mo.

# si les problèmes persistent

Si les problèmes persistent une fois que vous avez appliqué les procédures des rubriques de dépannage, arrêtez puis redémarrez l'ordinateur.

Si le redémarrage ne résout pas le problème, consultez la page d'assistance clientèle HP à l'adresse **www.hp.com/support**.

# spécifications

- configuration minimale requise
- protection de l'environnement
- récupération des cartouches d'encre

### protection de l'environnement

Hewlett-Packard ne cesse d'améliorer les procédés de conception de ses imprimantes deskjet afin de réduire au maximum les effets nuisibles créés par l'utilisation des imprimantes sur le lieu de travail, ainsi que les problèmes rencontrés sur les lieux de production, de distribution et d'utilisation.

#### réduction et élimination

**Consommation de papier :** la fonctionnalité d'impression recto verso de l'imprimante réduit la consommation de papier et l'impact sur les ressources naturelles. Cette imprimante est compatible avec l'utilisation de papiers recyclés, conformément à la norme DIN 19 309.

**Papier recyclé :** l'ensemble de la documentation papier de cette imprimante est imprimé sur du papier recyclé.

**Ozone :** Hewlett-Packard n'utilise plus de produits chimiques risquant d'endommager la couche d'ozone (tels que les CFC).

#### recyclage

Le recyclage a été pris en compte dans la fabrication de cette imprimante. Le nombre de matériaux utilisés a été diminué le plus possible tout en assurant la fonctionnalité et la fiabilité de l'imprimante. Les pièces ont été conçues pour que les matériaux de diverses provenances qui les composent soient facilement séparables. Les fixations et autres connecteurs sont facilement identifiables et accessibles et peuvent être retirés avec des outils usuels. Les pièces les plus importantes ont été conçues pour être rapidement accessibles en vue de leur démontage et de leur réparation.

**Emballage de l'imprimante :** l'emballage utilisé avec cette imprimante a été sélectionné pour offrir une protection maximale, à un coût minimal, ainsi que pour minimiser l'impact sur l'environnement et favoriser le recyclage. La conception robuste de l'imprimante HP Deskjet réduit la quantité de matériaux d'emballage nécessaire et améliore la résistance de l'appareil.

**Pièces en plastique :** les pièces principales en plastique sont toutes clairement identifiées, conformément aux normes internationales. Toutes les pièces en plastique utilisées dans le boîtier et le châssis de l'imprimante sont techniquement recyclables et utilisent un polymère unique.

**Durée de vie du produit :** pour garantir la longévité de votre imprimante HP Deskjet, HP vous offre les options suivantes :

• **Prorogation de la garantie :** pour plus d'informations, reportez-vous au *guide de référence* fourni avec l'imprimante.

- Pièces de rechange et consommables : disponibles pendant trois (3) ans à compter de l'arrêt de la production de l'imprimante.
- **Récupération du produit :** pour renvoyer ce produit à HP en fin de vie, consultez la page www.hp.com/recycle. Pour renvoyer les cartouches d'encre vides à HP, reportez-vous à la section <u>récupération des cartouches d'encre</u>.

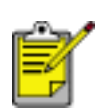

Les options de prorogation de garantie et de retour du produit ne sont pas disponibles dans tous les pays ou toutes les régions.

#### consommation d'énergie

Cette imprimante a été conçue dans un souci d'économie d'énergie. Elle économise les ressources naturelles et réduit vos coûts, tout en offrant des performances optimales.

Ce produit remplit les conditions stipulées dans le programme ENERGY STAR®. ENERGY STAR est un programme établi bénévolement pour encourager le développement de produits de bureau moins consommateurs d'énergie.

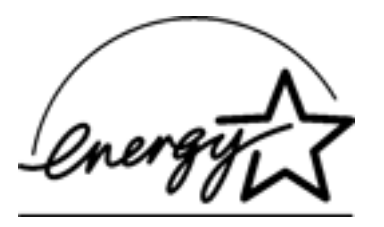

ENERGY STAR est une marque de service déposée de l'USEPA (Agence de protection de l'environnement des États-Unis). En tant que partenaire d'ENERGY STAR, Hewlett-Packard Company certifie que ce produit répond aux directives du programme ENERGY STAR en matière d'économie d'énergie.

**Consommation d'énergie en mode veille :** reportez-vous au *guide de référence* pour découvrir les spécifications liées à la consommation d'énergie.

**Consommation d'énergie en mode hors tension :** lorsque l'imprimante est hors tension, une quantité minime d'électricité est quand même consommée. Pour éviter toute consommation électrique, mettez l'imprimante hors tension et débranchez le câble d'alimentation électrique de la prise murale.